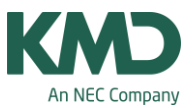

# Kan jeg arbejde med rullende uger (A- og B-uger) i Untis?

Ja, du kan arbejde med rullende uger (A- og B-uger), hvis du har et af modulerne:

- Kalender-Semesterskema
- Multiuge- og periodeskema

Rullende uger (A- og B-uger) kan med fordel anvendes på skoler, der arbejder med mange dobbeltmoduler, og samtidig har fag med et ulige antal lektioner.

Hvis skolen har 5 matematiklektioner, der helst skal placeres i dobbeltmoduler, kan det løses ved, at skolen arbejder med A- og B-uger. I A-ugerne har eleverne 4 lektioner og i B-ugerne 6 lektioner. I løbet af 14-dage har eleverne i alt 10 matematik lektioner.

## Indtast ugefrekvens

| Alment Overblik Værdier                                                                |                                                                          |                                                                                 |
|----------------------------------------------------------------------------------------|--------------------------------------------------------------------------|---------------------------------------------------------------------------------|
| Skolebetegnelse<br>Frey Software, 2680 2620<br>Til Demo- Og Kursusbrug                 | Danmark •                                                                | Land<br>Område                                                                  |
| Skoleår<br>Fra Indtil<br>01-08-2011 V 30-06-2012<br>Ugefrekvens<br>V 1. Skoleuge (A.B) | • 1 🚔                                                                    | Skole Nr.<br>ID<br>Skoletype                                                    |
| Alment Quaddile Vandi                                                                  | 1                                                                        |                                                                                 |
| Skolebetegnelse<br>Frey Software, 2680 21<br>Til Demo- Og Kursusbr                     | 20 Danmark                                                               | <ul> <li>✓ Land</li> <li>✓ Område</li> </ul>                                    |
| Skoleår<br>Fra Indtil                                                                  |                                                                          | Skole Nr.                                                                       |
| 01-08-2011                                                                             | Hvis der står A, er de<br>A-uge. Skal det være<br>den lille sorte pil og | en første uge i dit skoleår er<br>e en B-uge, klikker du på<br>ændrer det til B |

Hvis du indtaster en ugefrekvens=2, vil dine uger blive opsplittet i A- og B-uger. Den første skoleuge vil i ovenstående eksempel være en A-uge. Ønsker du i stedet, at den første uge skal være en B-uge, skal der i det nederste felt "1. Skoleuge (A, B..)" stå B. A-og B-uger i feriekalenderen

KMD – Education Lauritzens Plads 1, DK-9000 Aalborg

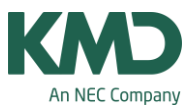

| Betegnelse       Betegnelse       Hele navnet       F.a.       T.o.m.       Uge derefter (A.B)       Skoleugen: herefter         TERARSFERIE       Hele navnet       JLEFERIE       15:10       23:10       Image: Stoleugen: herefter         10       Fra       23:10       Indti       JLEFERIE       25:12       25:12:2011       25:12:25:12       25:12:2011         10       Fra       23:10       Indti       Vinterferie       VINTERFERIE       10:10:10:10:10:10:10:10:10:10:10:10:10:1                                                                                                    | 1      |                                                                                                    |                               |                                       |                                                                                                    |                                                      |                                                                                                    |                                                                        |                                                                                                    |                                                                                                    | _                                                                                             |                                                                                                    |                                                                                                    | _                                                                      |                                                                                                    |                                                                                                    | 1.00                                                                                                    | 1.00                                                                                                    | -                                                                                      |                                                                                                    |                                                                                                    |                                                                                                    | 1.01                                                                                                    | _                                                                                                    |                                                                             |                               | -                        |      |         |      |
|----------------------------------------------------------------------------------------------------|--------|----------------------------------------------------------------------------------------------------|-------------------------------|---------------------------------------|----------------------------------------------------------------------------------------------------|------------------------------------------------------|----------------------------------------------------------------------------------------------------|------------------------------------------------------------------------|----------------------------------------------------------------------------------------------------|----------------------------------------------------------------------------------------------------|-----------------------------------------------------------------------------------------------|----------------------------------------------------------------------------------------------------|----------------------------------------------------------------------------------------------------|------------------------------------------------------------------------|----------------------------------------------------------------------------------------------------|----------------------------------------------------------------------------------------------------|----------------------------------------------------------------------------------------------------|----------------------------------------------------------------------------------------------------|----------------------------------------------------------------------------------------|----------------------------------------------------------------------------------------------------|----------------------------------------------------------------------------------------------------|----------------------------------------------------------------------------------------------------|----------------------------------------------------------------------------------------------------|----------------------------------------------------------------------------------------------------|-----------------------------------------------------------------------------|-------------------------------|--------------------------|------|---------|------|
| Biteristice       Set       Indefene       JULEFERIE       1510       23-10         Julefene       JULEFERIE       25-12       25-12       25-12       25-12         TERARSFERIE       Hele navnet       26-12       26-12       26-12       26-12       26-12         Julefene       Vinterferie       VINTERFERIE       11-02       19-02       19-02       19-02         Jule dereiter (A.B)       Klik her for at set       Miter       Miter       11-2       06-04       06-04         Skoleugenr. hereiter       Klik her for at set       112       06-04       06-04       112       09-04         Dato: Ma 01-08-2011       Underwanngeti       Noter       Effer       Mitgate       11-2       09-04       09-04         Magest       1       2       3       4       5       6       7       8       10       10       10       10       10       10       10       10       10       10       10       10       10       10       10       10       10       10       10       10       10       10       10       10       10       10       10       10       10       10       10       10       10                                                                                                    | Bet    | egnelse                                                                                                    |                               |                                       |                                                                                                    |                                                      |                                                                                                    |                                                                        |                                                                                                    | 8                                                                                                    | etegn                                                                                         | else                                                                                                    | Hele                                                                                                    | navne                                                                  | £                                                                                                    |                                                                                                    | F.o.m                                                                                                    | . T.o.                                                                                                    | n.                                                                                     | Uge d                                                                                                    | erefter (A                                                                                                    | (B)                                                                                                    | Sko                                                                                                    | leuger                                                                                                    | r. herefte                                                                  | ŕ:                            |                          |      |         |      |
| Julefen       JULEFERIE       22-12       0401         25-12       25-12-2011       25-12       25-12       25-12         TERARSFERIE       Hele navnet       25-12       26-12-2011       26-12       26-12         10       Fra       23-10       Indit       Vinterferie       VINTERFERIE       0.204       05-04         Uge derefter (A.B)       Skoleugen: herefter       Paskeferie       PASKEFERIE       0.204       05-04       05-04         Skoleugen: herefter       Maline       Vinterferie       Vinterferie       Vinterferie       11-02       19-02         Bate: Ma 01-08-2011       Kilk       her for at se       112       05-04       05-04       10-04         Skoleugen: herefter       Indit       Noter       Easter       12       05-04       05-04         Main       In       In       To       Fr       Le       Se Ma       Ti       On       To       Fr       Le       Se Ma       Ti       On       To       Fr       Le       Se Ma       Ti       On       To       Fr       Le       Se Ma       Ti       On       To       Fr       Le       Se Ma       Ti       On       To       Fr       Le                                                                                                    | ΞĦ     | erarsfend                                                                                                    | S                             | et .                                  |                                                                                                    |                                                      |                                                                                                    |                                                                        |                                                                                                    | E                                                                                                    | teran                                                                                         | slerie                                                                                                    | EFTE                                                                                                    | RARS                                                                   | SFERI                                                                                                    | E                                                                                                    | 15-10                                                                                                    | 23-1                                                                                                    | 0                                                                                      |                                                                                                    |                                                                                                    |                                                                                                    |                                                                                                    |                                                                                                    |                                                                             |                               | 101                      |      |         |      |
| 25-12       25-12/2011       25-12/2012       26-12/2012       26-12/2012       26-12/2012       26-12/2012       26-12/2012       26-12/2012       26-12/2012       26-12/2012       26-12/2012       26-12/2012       26-12/2012       26-12/2012       26-12/2012       26-12/2012       26-12/2012       26-12/2012       26-12/2012       26-12/2012       26-12/2012       26-12/2012       26-12/2012       26-12/2012       26-12/2012       26-12/2012       26-12/2012       26-12/2012       26-12/2012       26-12/2012       26-12/2012       26-12/2012       26-12/2012       26-12/2012       26-12/2012       26-12/2012       26-12/2012       26-12/2012       26-12/2012       27-12/2012       27-12/2012       27-12/2012       27-12/2012       27-12/2012       27-12/2012       27-12/2012       27-12/2012       27-12/2012       27-12/2012       27-12/2012       27-12/2012       27-12/2012       27-12/2012       27-12/2012       27-12/2012       27-12/2012       27-12/2012       27-12/2012       27-12/2012       27-12/2012       27-12/2012       27-12/2012       27-12/2012       27-12/2012       27-12/2012       27-12/2012       27-12/2012       27-12/2012       27-12/2012       27-12/2012       27-12/2012       27-12/2012       27-12/2012       27-12/2012       27-12/2012       27-12/2012       27-12/2012                                                                                                    |        | 1.6                                                                                                    |                               |                                       | -                                                                                                    |                                                      |                                                                                                    |                                                                        |                                                                                                    | P P                                                                                                    | uleferi                                                                                       | e                                                                                                    | JULE                                                                                                    | FERIE                                                                  | E                                                                                                    |                                                                                                    | 22-12                                                                                                    | 2 04-0                                                                                                    | 1                                                                                      |                                                                                                    |                                                                                                    |                                                                                                    |                                                                                                    |                                                                                                    |                                                                             |                               |                          |      |         |      |
| TERARSFERIE       Hele navnet       26-12 26-12 2011       26-12 20-11       01-01 01-01         10       Fra       23-10       Indtil       01-01 01-01-2012       01-01 01-01       01-01         Uge derefter (A.B)       Skoleugen: herefter       Noter       122 06-04 06-04       06-04       06-04         Skoleugen: herefter       Ma 11 0n To Fr       Le Se Ma 11 0n To Fr       Le Se Ma 11 0n To Fr <td></td> <td></td> <td></td> <td></td> <td></td> <td></td> <td></td> <td></td> <td></td> <td>2</td> <td>5-12</td> <td></td> <td>25-12</td> <td>-2011</td> <td></td> <td></td> <td>25-12</td> <td>25-1</td> <td>2</td> <td></td> <td></td> <td></td> <td></td> <td></td> <td></td> <td></td> <td>=</td> <td></td> <td></td> <td></td>                                                                                                    |        |                                                                                                    |                               |                                       |                                                                                                    |                                                      |                                                                                                    |                                                                        |                                                                                                    | 2                                                                                                    | 5-12                                                                                          |                                                                                                    | 25-12                                                                                                    | -2011                                                                  |                                                                                                    |                                                                                                    | 25-12                                                                                                    | 25-1                                                                                                    | 2                                                                                      |                                                                                                    |                                                                                                    |                                                                                                    |                                                                                                    |                                                                                                    |                                                                             |                               | =                        |      |         |      |
| 10       Fra       23-10       Indif       01-01       01-01-2012       01-01       01-01         Vinterferie       VINTERFERIE       11-02       19-02       19-02       19-02       19-02         Vinterferie       VINTERFERIE       02-04       09-04       05-04       05-04       05-04         Skoleugen:       herefter       Klik her for at se       112       06-04       06-04       06-04         12       09-04       09-04       12       09-04       09-04       12       09-04         Skoleugen:       herefter       Klik her for at se       112       06-04       06-04       06-04         12       09-04       09-04       12       09-04       09-04       12       09-04         12       09-04       09-04       12       09-04       09-04       12       09-04         12       34       5       6       7       8       10       12       23       24       25       27       28       29       33       1         September       1       2       34       5       6       7       8       9       11       12       13       14       15       16                                                                                                    | FTI    | ERÅRSFERI                                                                                                    | E                             |                                       |                                                                                                    | H                                                    | ele na                                                                                                    | met                                                                    |                                                                                                    | 2                                                                                                    | 6-12                                                                                          |                                                                                                    | 26-12                                                                                                    | 2011                                                                   |                                                                                                    |                                                                                                    | 26-12                                                                                                    | 26-1                                                                                                    | 2                                                                                      |                                                                                                    |                                                                                                    |                                                                                                    |                                                                                                    |                                                                                                    |                                                                             |                               |                          |      |         |      |
| -10       Fra       23-10       Indii       Vinterferie       Vinterferie       Vinterferie       11-02       19-02         Vge derefter (A,B,)       Skoleugen: herefter       Nakeferie       PASKEFERIE       02-04       09-04                                                                                                    |        |                                                                                                    |                               |                                       |                                                                                                    |                                                      |                                                                                                    |                                                                        |                                                                                                    | 0                                                                                                    | 1-01                                                                                          |                                                                                                    | 01-01                                                                                                    | -2012                                                                  |                                                                                                    |                                                                                                    | 01-01                                                                                                    | 01-0                                                                                                    | 1                                                                                      |                                                                                                    |                                                                                                    |                                                                                                    |                                                                                                    |                                                                                                    |                                                                             |                               |                          |      |         |      |
| Uge derefter (A,B)       Skoleugen: herefter       Päskeferie       PASKEFERIE       02-04       09-04         Vige derefter (A,B)       Klik her for at se dine A- og B-uger.       112       06-04       06-04       19-04         Vige derefter (A,B)       Klik her for at se dine A- og B-uger.       112       06-04       06-04       19-04         Dato: Ma 01-08-2011       Undervisningstd       Noter       Eater       Melligded         Ma Ti< On To Fr                                                                                                    | 5-1    | 0 Fra                                                                                                    |                               | 2                                     | 3-10                                                                                                    | In                                                   | dti                                                                                                    |                                                                        |                                                                                                    | V                                                                                                    | interfe                                                                                       | ene                                                                                                    | VINT                                                                                                    | ERFE                                                                   | RIE                                                                                                    |                                                                                                    | 11-02                                                                                                    | 19-0                                                                                                    | 2                                                                                      |                                                                                                    |                                                                                                    |                                                                                                    |                                                                                                    |                                                                                                    |                                                                             |                               |                          |      |         |      |
| Uge derefter (A.B)       Skoleugenr. herefter       Klik her for at se dine A- og B-uger.       112       06-04       06-04       06-04       112       09-04       09-04                                                                                                    |        | 4                                                                                                    |                               |                                       |                                                                                                    |                                                      |                                                                                                    |                                                                        |                                                                                                    | P                                                                                                    | äskef                                                                                         | erie                                                                                                    | PASK                                                                                                    | EFER                                                                   | 8IE                                                                                                    |                                                                                                    | 02-04                                                                                                    | 09-0                                                                                                    | 4                                                                                      |                                                                                                    |                                                                                                    |                                                                                                    |                                                                                                    |                                                                                                    |                                                                             |                               |                          |      |         |      |
| Skoleugen: herefter                                                                                                    |        | Uge deref                                                                                                    | ter (A.                       | B)                                    |                                                                                                    | 1                                                    |                                                                                                    |                                                                        |                                                                                                    |                                                                                                    |                                                                                               |                                                                                                    |                                                                                                    | 212                                                                    |                                                                                                    |                                                                                                    | 05-04                                                                                                    | 05-0                                                                                                    | 4                                                                                      |                                                                                                    |                                                                                                    |                                                                                                    |                                                                                                    |                                                                                                    |                                                                             |                               |                          |      |         |      |
| Skoleugenr. herefter       Mit Tie Tob At Set dine A- og B-uger.       112       09-04       09-04       09-04       ************************************                                                                                                    |        | -                                                                                                    |                               | 35                                    |                                                                                                    |                                                      |                                                                                                    | KIIL                                                                   | he                                                                                                    | r fo                                                                                                    | 1.04                                                                                          |                                                                                                    |                                                                                                    | 112                                                                    |                                                                                                    |                                                                                                    | 06-04                                                                                                    | 06-0                                                                                                    | 4                                                                                      |                                                                                                    |                                                                                                    |                                                                                                    |                                                                                                    |                                                                                                    |                                                                             |                               |                          |      |         |      |
| dine A- og B-uger.       III         Dato: Ma 01-08-2011       Undervisningitid       Noter       Exter       Melligdug         Ma Ti       On To       Fr       Le       Se       Ma Ti       On To       Fr       Le       Se       Ze       Ze       Ze                                                                                                    |        | Skoleuger                                                                                                    | nr. her                       | efter                                 |                                                                                                    |                                                      |                                                                                                    | KIIK                                                                   | ne                                                                                                    | 1 10                                                                                                    | a                                                                                             | se                                                                                                    |                                                                                                    | )12                                                                    |                                                                                                    |                                                                                                    | 09-04                                                                                                    | 09-0                                                                                                    | 4                                                                                      |                                                                                                    |                                                                                                    |                                                                                                    |                                                                                                    |                                                                                                    |                                                                             |                               |                          |      |         |      |
| Date:       Ma 01-08-2011       Underviseningent       Noter       Fertier       Hellingking         Ma 11       On To       Fr       Le       Se Ma       Ti       On To       Fr       Le       Se Ma       Ti       On To       Fr       Le       Se       Ma       T                                                                                                    |        |                                                                                                    |                               | -                                     | -                                                                                                    | _                                                    | c                                                                                                    | line                                                                   | A-                                                                                                    | oa                                                                                                    | B-L                                                                                           | laer                                                                                                    |                                                                                                    | -                                                                      |                                                                                                    |                                                                                                    |                                                                                                    |                                                                                                    |                                                                                        |                                                                                                    |                                                                                                    |                                                                                                    |                                                                                                    |                                                                                                    |                                                                             |                               |                          |      |         | _    |
| Date:       Mai 11-08-2011       Undervioringend       Noter       Ferrer       Performance         Mai 11:       On To       Fr       Le Se       Mai 11:       On To       Fr       Le Se       Mai 11:                                                                                                    |        | -                                                                                                    | _                             |                                       |                                                                                                    | -                                                    |                                                                                                    |                                                                        |                                                                                                    | ×                                                                                                    |                                                                                               | ×                                                                                                    |                                                                                                    |                                                                        |                                                                                                    |                                                                                                    | _                                                                                                    |                                                                                                    | -                                                                                      |                                                                                                    |                                                                                                    |                                                                                                    |                                                                                                    |                                                                                                    |                                                                             |                               |                          |      |         | -    |
| September       1       2       3       4       5       6       7       8       9       10       11       12       13       14       15       16       17       18       19       20       21       22       23       24       25       26       27       28       29       30         10       12       3       4       5       6       7       8       9       10       11       12       13       14       15       16       17       18       19       20       21       22       24       25       26       27       28       29       30         November       12       3       4       5       6       7       8       9       10       11       12       13       14       15       16       17       18       19       20       21       22       24       25       26       27       28       29       30       31         Januar       1       2       3       4       5       6       7       8       9       10       11       12       13       14       15       16       17       18       19                                                                                                    |        | Da<br>Ka                                                                                                    | to: Ma<br>ender<br>Ma 1       | 01-00<br>uge: 3                       | 3-201<br>1.                                                                                                    | A-Ug                                                 | e<br>a Sa                                                                                                    | He                                                                     | ligdag                                                                                                    | nings<br>n To                                                                                                    | Fr                                                                                            | Le S                                                                                                    | loter<br>Ige A                                                                                                    | TI IC                                                                  | Ug<br>Do To                                                                                                    | e B                                                                                                    | a Sa I                                                                                                    | Ma Ti                                                                                                    | On                                                                                     | To Fr                                                                                                    | LøS                                                                                                    | n Ma                                                                                                    | TI O                                                                                                    | To                                                                                                    | Fr La                                                                       | Se M                          | aTi                      | On T | o Fr    | La S |
| Segmentice       1       2       3       4       5       6       7       8       9       10       11       12       13       14       15       16       17       18       19       20       21       22       23       24       25       26       27       28       29       30       31         1       Oktober       1       2       3       4       5       6       7       8       9       10       11       12       13       14       15       16       17       18       19       20       21       22       23       24       25       26       27       28       29       30         November       1       2       3       4       5       6       7       8       9       10       11       12       13       14       15       16       17       18       19       20       21       22       23       24       25       26       27       28       29       30       31         Januar       1       2       3       4       5       6       7       8       9       10       11       12       13                                                                                                    | 2      | Maria Da                                                                                                    | to: Ma<br>ender<br>Ma 1       | 01-00<br>uge: 3<br>N Or               | 3-201<br>1.<br>To                                                                                                    | A-Ug                                                 | a Sa                                                                                                    | He                                                                     | ligdag<br>Ti O                                                                                                    | n To                                                                                                    | Fr                                                                                            | Le Si                                                                                                    | loter<br>Ige A<br>Ma                                                                                                    | Ti C                                                                   | Uge<br>On To                                                                                                    | e B                                                                                                    | La Sa I                                                                                                    | Ma Ti                                                                                                    | On                                                                                     | To Fr                                                                                                    | Lø S                                                                                                    | o Ma                                                                                                    | Tì O                                                                                                    | To                                                                                                    | Fr Lø                                                                       | Sø M                          | a Ti                     | On 1 | o Fr    | Lø S |
| November       1       2       3       4       5       6       7       8       9       10       11       12       13       14       15       16       17       18       19       20       21       22       23       24       25       26       27       28       29       30         December       1       2       3       4       5       6       7       8       9       10       11       12       13       14       15       16       17       18       19       20       21       22       23       24       25       26       27       28       29       30         Jonuar       1       2       3       4       5       6       7       8       9       10       11       12       13       14       15       16       17       18       19       20       21       22       23       24       25       26       27       28       29       30       31         Jonuar       1       2       3       4       5       6       7       8       9       10       11       12       13       14       15                                                                                                    |        | August                                                                                                    | to: Ma<br>ender<br>Ma 1<br>1  | 01-00<br>uge 3<br>N Or<br>2           | 3-201<br>1,<br>1 To<br>3 4                                                                                                    | A-Ug<br>Fr 1                                         | e Se<br>6 7                                                                                                    | He                                                                     | ligdag<br>Ti O<br>9 1                                                                                                    | ningst<br>n To<br>0 11<br>7 9                                                                                                    | Fr<br>12                                                                                      | Le Si<br>13 1                                                                                                    | loter<br>Ige A<br>8 Ma<br>4 15<br>1 12                                                                                                    | Ti (0                                                                  | Up<br>Dn Tc<br>17 1                                                                                                    | Eerk<br>e B<br>Fr<br>8 19<br>5 16                                                                                                    | 20 21                                                                                                    | Ma Ti<br>22 23                                                                                                    | On 24                                                                                  | To Fr<br>25 2                                                                                                    | Le S<br>6 27 2<br>3 24 3                                                                                                    | o Ma<br>8 29<br>5 26                                                                                                    | Ti O<br>30 3                                                                                                    | 1 To                                                                                                    | Fr Lø                                                                       | Sø M                          | a Ti                     | On T | 'o Fr   | Lø S |
| December       1       2       3       4       5       6       7       8       9       10       11       12       13       14       15       16       17       18       19       20       21       22       23       24       25       26       27       28       29       30       31         Januar       1       2       3       4       5       6       7       8       9       10       11       12       13       14       15       16       17       18       19       20       21       22       23       24       25       26       27       28       29       30       31         Januar       1       2       3       4       5       6       7       8       9       10       11       12       13       14       15       16       17       18       9       20       21       22       24       25       26       27       28       29       30       31         Mats       1       2       3       4       5       6       7       8       9       10       11       12       13       14 <td< td=""><td></td><td>August<br/>September</td><td>to: Ma<br/>ender<br/>Ma 1<br/>1</td><td>01-00<br/>uge: 3<br/>0 Or<br/>2</td><td>3-201<br/>1.<br/>1 To<br/>3 4<br/>1</td><td>A-Ug<br/>Fr 1<br/>5<br/>2</td><td>e Se<br/>6 7<br/>3 4</td><td>He<br/>Ma<br/>5</td><td>ligdag<br/>Ti Or<br/>9 1<br/>6</td><td>n To<br/>0 11<br/>7 8</td><td>Fr<br/>12<br/>9</td><td>Le Si<br/>13 1<br/>10 1</td><td>koter<br/>Age A<br/>8 Ma<br/>4 15<br/>1 12<br/>9 10</td><td>Ti (0<br/>16<br/>13</td><td>Ug<br/>Dn To<br/>17 1<br/>14 1<br/>12 1</td><td>Eers<br/>e B<br/>Fr<br/>8 19<br/>5 16<br/>3 14</td><td>E Se 1<br/>20 21<br/>17 18</td><td>Ma Ti<br/>22 23<br/>19 20</td><td>On<br/>24<br/>21</td><td>To Fr<br/>25 2<br/>22 2</td><td>Le S<br/>6 27 2<br/>3 24 2</td><td>o Ma<br/>8 29<br/>5 26<br/>24</td><td>Ti O<br/>30 3<br/>27 2<br/>25 3</td><td>1 To<br/>1<br/>8 29<br/>5 27</td><td>Fr Lø</td><td>Sø M</td><td>a Ti</td><td>On T</td><td>o Fr</td><td>Lø S</td></td<> |        | August<br>September                                                                                                    | to: Ma<br>ender<br>Ma 1<br>1  | 01-00<br>uge: 3<br>0 Or<br>2          | 3-201<br>1.<br>1 To<br>3 4<br>1                                                                                                    | A-Ug<br>Fr 1<br>5<br>2                               | e Se<br>6 7<br>3 4                                                                                                    | He<br>Ma<br>5                                                          | ligdag<br>Ti Or<br>9 1<br>6                                                                                                    | n To<br>0 11<br>7 8                                                                                                    | Fr<br>12<br>9                                                                                 | Le Si<br>13 1<br>10 1                                                                                            | koter<br>Age A<br>8 Ma<br>4 15<br>1 12<br>9 10                                                                                                    | Ti (0<br>16<br>13                                                      | Ug<br>Dn To<br>17 1<br>14 1<br>12 1                                                                                                    | Eers<br>e B<br>Fr<br>8 19<br>5 16<br>3 14                                                                                                    | E Se 1<br>20 21<br>17 18                                                                                                    | Ma Ti<br>22 23<br>19 20                                                                                                    | On<br>24<br>21                                                                         | To Fr<br>25 2<br>22 2                                                                                                    | Le S<br>6 27 2<br>3 24 2                                                                                                    | o Ma<br>8 29<br>5 26<br>24                                                                                                    | Ti O<br>30 3<br>27 2<br>25 3                                                                                                    | 1 To<br>1<br>8 29<br>5 27                                                                                                    | Fr Lø                                                                       | Sø M                          | a Ti                     | On T | o Fr    | Lø S |
| Januar       1       2       3       4       5       6       7       8       9       10       11       12       13       14       15       15       17       18       12       23       24       25       26       27       28       29       30       31         Februar       1       2       3       4       5       6       7       8       9       10       11       12       13       14       15       16       17       18       19       20       21       22       23       24       25       26       27       28       29       30       31         Mots       1       2       3       4       5       6       7       8       9       10       11       12       13       14       15       16       71       18       19       20       21       22       24       25       26       27       28       29       30       31         Acril       1       2       3       4       15       16       17       18       19       20       21       22       24       25       26       27       28                                                                                                    |        | August<br>September<br>Oktober                                                                                                    | to: Ma<br>lender<br>Ma 1<br>1 | 1 01-01<br>uge: 3<br>11 0r<br>2       | 3-201<br>1.<br>1 To<br>3 4<br>1                                                                                                    | A-Ug<br>Fr 1<br>5<br>2                               | e Se<br>6 7<br>3 4<br>1 2<br>5 6                                                                                                    | He<br>Ma<br>5<br>3<br>7                                                | dervis<br>ligdag<br>Ti O<br>9 1<br>6<br>4<br>8                                                                                                    | n To<br>0 11<br>7 8<br>5 6<br>9 10                                                                                                    | Fr<br>12<br>9<br>7                                                                            | Le Si<br>13 1<br>10 1<br>8                                                                                       | koter<br>Jge A<br>8 Ma<br>4 15<br>1 12<br>9 10<br>3 14                                                                                                    | Ti (<br>16<br>13<br>11                                                 | Ug<br>Dn Tc<br>17 1<br>14 1<br>12 1<br>16 1                                                                                                    | Eerk<br>e B<br>5 Fr<br>8 19<br>5 16<br>3 14<br>7 18                                                                                                    | E Se 20 21 17 18 15 16 19 20                                                                                                    | Ma Ti<br>22 23<br>19 20<br>17 18<br>21 22                                                                                                    | On<br>24<br>21<br>19<br>23                                                             | To Fr<br>25 2<br>20 2<br>24 2                                                                                                    | Le S<br>6 27 2<br>3 24 2<br>1 22 2<br>5 26 2                                                                                                    | o Ma<br>8 29<br>5 26<br>3 24<br>7 28                                                                                                    | Ti O<br>30 3<br>27 2<br>25 2<br>29 3                                                                                                    | 1 To<br>1<br>8 29<br>6 27                                                                                                    | Fr Lø<br>30<br>28 29                                                        | Sø M                          | a Ti<br>1                | On T | o Fr    | Lø S |
| Februar       1       2       3       4       5       6       7       8       9       10       11       12       13       14       15       16       17       18       19       20       21       22       23       24       25       26       17       28       29         Marts       1       2       3       4       5       6       7       8       9       10       11       12       13       14       15       16       17       18       19       20       21       22       23       24       25       26       27       28       29         Marts       1       2       3       4       5       6       7       8       9       10       11       12       13       14       15       16       17       18       19       20       21       22       23       24       25       26       27       28       29       30         Mat       1       2       3       4       5       6       7       8       9       10       11       12       13       14       15       16       17       18       19                                                                                                    |        | August<br>September<br>Oktober<br>November                                                                                                    | to: Ma<br>lender<br>Ma 1<br>1 | 1 01-01<br>uge: 3<br>1 0r<br>2        | 3-201<br>1.<br>1 To<br>3 4<br>1<br>2 3                                                                                                    | A-Ug<br>Fr 1<br>5<br>2<br>4<br>2                     | e<br>6 7<br>3 4<br>1 2<br>5 6<br>3 4                                                                                                    | Ma<br>8<br>5<br>3<br>7<br>5                                            | denvis<br>ligdaş<br>1 0<br>9 1<br>6<br>4<br>8<br>6                                                                                                    | n To<br>0 11<br>7 8<br>5 6<br>9 10<br>7 8                                                                                                    | Fr<br>12<br>9<br>7<br>11                                                                      | Le Si<br>13 1<br>10 1<br>8<br>12 1                                                                               | loter<br>loter<br>lote A<br>b Ma<br>4 15<br>1 12<br>9 10<br>3 14<br>1 12                                                                                                    | Ti (C<br>16<br>13<br>11<br>15<br>13                                    | Ug<br>On To<br>17 1<br>14 1<br>12 1<br>16 1<br>14 1                                                                                                    | Eers<br>e B<br>5 Fr<br>8 19<br>5 16<br>3 14<br>7 18<br>5 16                                                                                                    | E Sø<br>20 21<br>17 18<br>15 16<br>19 20<br>17 18                                                                                                    | Ma Ti<br>22 23<br>19 20<br>17 18<br>21 22<br>19 20                                                                                                    | On<br>24<br>21<br>19<br>23<br>21                                                       | To Fr<br>25 2<br>20 2<br>24 2<br>27 2                                                                                                   | Le S<br>6 27 2<br>3 24 2<br>1 22 2<br>5 26 2<br>3 24                                                                                                    | o Ma<br>8 29<br>5 26<br>3 24<br>7 28                                                                                                    | Ti O<br>30 3<br>27 2<br>25 2<br>29 3                                                                                                    | 1 To<br>1<br>8 29<br>6 27<br>0                                                                                                    | Fr Lø<br>30<br>28 29                                                        | Se Mi                         | a Ti<br>1                | On T | o Fr    | Lø S |
| Morts     1     2     3     4     5     6     7     8     9     10     11     12     13     14     15     16     17     18     19     20     21     22     23     24     25     26     27     28     9     30       April     1     2     3     4     5     6     7     8     9     10     11     12     13     14     15     16     17     18     19     20     21     22     23     24     25     26     27     28     29     30       Mag     1     2     3     4     5     6     7     8     9     10     11     12     13     14     15     16     17     18     19     20     21     22     23     24     25     26     27     28     29     30       Mag     1     2     3     4     5     6     7     8     9     10     11     12     13     14     15     16     17     18     19     20     21     22     23     24     25     26     27     28     29     30       Juni                                                                                                    |        | August<br>September<br>Oktober<br>November<br>Januar                                                                                                    | to: Ma<br>ender<br>Ma 1<br>1  | 1 01-01<br>uge: 3<br>1 01<br>2        | 3-201<br>1.<br>1 To<br>3 4<br>1<br>2 3<br>1                                                                                                    | A-Ug<br>Fr 1<br>5<br>2<br>4<br>2                     | e<br>6 7<br>3 4<br>1 2<br>5 6<br>3 4                                                                                                    | Ma 7<br>5<br>2                                                         | ligdas<br>1 O<br>9 1<br>6<br>4<br>8<br>6<br>3                                                                                                    | n To<br>0 11<br>7 8<br>5 6<br>9 10<br>7 8<br>4 5                                                                                                    | Fr<br>12<br>9<br>7<br>11<br>9                                                                 | Le Si<br>13 1<br>10 1<br>8<br>12 1<br>10 1<br>7                                                                  | koter<br>kge A<br>5 Ma<br>4 15<br>1 12<br>9 10<br>3 14<br>1 12<br>8 9                                                                                                    | Ti (<br>16<br>13<br>11<br>15<br>13<br>10                               | Uge<br>Dn Tc<br>17 1/<br>14 1/<br>12 1/<br>16 1<br>14 1/<br>14 1/<br>11 1/                                                                                                    | Ferme B<br>Fr<br>8 19<br>5 16<br>3 14<br>7 18<br>5 16<br>2 13                                                                                                    | E Se 20 21 17 18 15 16 19 20 17 18 14 15                                                                                                    | Ma Ti<br>22 23<br>19 20<br>17 18<br>21 22<br>19 20<br>16 17                                                                                                    | On<br>24<br>21<br>19<br>23<br>21<br>18                                                 | To Fr<br>25 2<br>22 2<br>20 2<br>24 2<br>22 2<br>24 2<br>29 2<br>24 2                                                                   | Le S<br>6 27 2<br>3 24 2<br>5 26 2<br>3 24 2<br>5 26 2<br>3 24 2<br>0 21 2                                                                                                    | o Ma<br>8 29<br>5 26<br>3 24<br>7 28<br>5 26<br>2 23                                                                                                    | Ti O<br>30 3<br>27 2<br>25 2<br>29 3<br>27 2<br>29 3<br>27 2<br>24 2                                                                                                    | To<br>1<br>8 29<br>6 27<br>0<br>8 29<br>5 26                                                                                                    | Fr Lø<br>30<br>28 29<br>30 31<br>27 28                                      | Se Mi                         | a Ti<br>1                | On T | o Fr    | LøS  |
| April     1     2     3     4     5     6     7     11     12     13     14     15     16     17     18     19     20     21     22     23     24     25     26     27     28     29     30       Mai     1     2     3     4     5     6     7     8     9     10     11     12     13     14     15     16     17     18     19     20     21     22     23     24     25     26     27     28     29     30       Juni     1     2     3     4     5     6     7     8     9     10     11     12     13     14     15     16     17     18     19     20     21     22     23     24     25     26     27     28     29     30       Juni     1     2     3     4     5     6     7     8     9     10     11     12     13     14     15     16     17     18     19     20     21     22     23     24     25     26     27     28     29     30                                                                                                    |        | August<br>September<br>Oktober<br>November<br>Januar<br>Februar                                                                                                    | to: Ma<br>lender<br>Ma 1<br>1 | 1 01-01<br>uge: 3<br>1 01<br>2        | 3-201<br>1.<br>1 To<br>3 4<br>1<br>2 3<br>1<br>1 2                                                                                                    | A-Ug<br>Fr 1<br>5<br>2<br>4<br>2                     | e<br>6 7<br>3 4<br>1 2<br>5 6<br>3 4<br>4 5                                                                                                    | He<br>Ma<br>5<br>3<br>7<br>5<br>2<br>6                                 | ligdag<br>i O<br>9 1<br>6<br>4<br>8<br>6<br>3<br>7                                                                                                    | n To<br>0 11<br>7 8<br>5 6<br>9 10<br>7 8<br>4 5<br>8 9                                                                                                    | Fr<br>12<br>9<br>7<br>11<br>9<br>6                                                            | Le Si<br>13 1<br>10 1<br>8<br>12 1<br>10 1<br>7                                                                  | loter<br>lote A<br>5 Ma<br>4 15<br>1 12<br>9 10<br>3 14<br>1 12<br>8 9<br>2 13                                                                                                    | Ti C<br>16<br>13<br>11<br>15<br>13<br>10                               | Uge<br>Dn Te<br>17 1<br>14 1<br>12 1<br>16 1<br>14 1<br>14 1<br>11 1                                                                                                    | Ferse B<br>Fr<br>8 19<br>5 16<br>3 14<br>7 18<br>5 16<br>2 13<br>6 17                                                                                                    | Le Se<br>20 21<br>17 18<br>15 16<br>19 20<br>17 18<br>14 15<br>18 19                                                                                                    | Ma Ti<br>22 23<br>19 20<br>17 18<br>21 22<br>19 20<br>15 17<br>20 21                                                                                                    | On<br>24<br>21<br>19<br>23<br>21<br>18<br>22                                           | To Fr<br>25 2<br>22 2<br>20 2<br>24 2<br>22 2<br>24 2<br>19 2<br>23 2                                                                   | Le S<br>6 27 2<br>3 24 2<br>1 22 2<br>5 26 2<br>3 24 7<br>0 21 2<br>4 25 2                                                                                                    | o Ma<br>8 29<br>5 26<br>3 24<br>7 28<br>5 26<br>2 23<br>6 27                                                                                                    | Ti O<br>30 3<br>27 2<br>25 2<br>29 3<br>27 2<br>29 3<br>27 2<br>24 2<br>28 2                                                                                                    | To<br>1<br>8 29<br>6 27<br>0<br>8 29<br>5 26                                                                                                    | Fr Lø<br>30<br>28 29<br>30 31<br>27 28                                      | Se M<br>30 3                  | a Ti<br>1<br>0 31        | On 1 | o Fr    | Lø S |
| Mai 1 2 3 4 5 6 7 8 9 10 11 12 13 14 15 16 12 18 19 20 21 22 23 24 25 26 22 28 29 30 31<br>Juni 1 2 3 4 5 6 7 8 9 10 11 12 13 14 15 16 17 18 19 20 21 22 23 24 25 26 27 28 29 30                                                                                                    |        | August<br>September<br>Oktober<br>November<br>Januar<br>Februar<br>Mats                                                                                                    | to: Ma<br>lenden<br>Ma 1<br>1 | 1 01-01<br>uge: 3<br>0 0r<br>2        | 3-201<br>11,<br>1 To<br>3 4<br>1<br>2 3<br>1<br>1 2<br>1                                                                                                    | A-Ug<br>Fr 1<br>5<br>2<br>4<br>2<br>3<br>2           | e Se<br>6 7<br>3 4<br>1 2<br>5 6<br>3 4<br>4 5<br>3 4                                                                                                    | Ma 8<br>5<br>3<br>7<br>5<br>6<br>5                                     | dervis<br>ligdas<br>1 O<br>9 1<br>6<br>4<br>8<br>6<br>3<br>7<br>6                                                                                                    | n To<br>0 11<br>7 8<br>5 6<br>9 10<br>7 8<br>4 5<br>8 9<br>7 8                                                                                                    | Fr<br>12<br>9<br>7<br>11<br>9<br>6                                                            | Le Si<br>13 1<br>10 1<br>8<br>12 1<br>10 1<br>7<br>10 1                                                          | koter<br>kge A<br>9 Ma<br>4 15<br>1 12<br>9 10<br>3 14<br>1 12<br>8 9<br>2 13<br>1 12                                                                                                    | Ti C<br>16<br>13<br>11<br>15<br>13<br>10<br>14<br>13                   | Uge<br>Dn Te<br>17 1<br>14 1<br>12 1<br>16 1<br>16 1<br>11 1<br>15 1<br>14 1                                                                                                    | Fermine B<br>5 Fr<br>8 19<br>5 16<br>3 14<br>7 18<br>5 16<br>2 13<br>6 17<br>5 16                                                                                                    | La Sa 1<br>20 21<br>17 18<br>15 16<br>19 20<br>17 18<br>14 15<br>18 19<br>17 18                                                                                                    | Ma Ti<br>22 23<br>19 20<br>17 18<br>21 22<br>19 20<br>16 17<br>20 21<br>19 20                                                                                                    | On<br>24<br>21<br>19<br>23<br>21<br>18<br>22<br>21                                     | To Fr<br>25 2<br>22 2<br>20 2<br>24 2<br>22 2<br>19 2<br>23 2<br>22 2                                                                   | Le S<br>6 27 2<br>3 24 2<br>3 24 2<br>5 26 2<br>3 24 2<br>0 21 2<br>4 25 2<br>3 24 2                                                                                                    | o Ma<br>8 29<br>5 26<br>3 24<br>7 28<br>5 26<br>2 23<br>6 27<br>5 26                                                                                                    | Ti O<br>30 3<br>27 2<br>25 2<br>29 3<br>27 2<br>24 2<br>28 2<br>27 2                                                                                                    | To<br>1<br>8 29<br>6 27<br>0<br>8 29<br>5 26<br>9<br>8 29<br>8 29                                                                                                    | Fr Lø<br>30<br>28 29<br>30 31<br>27 28<br>30 31                             | Se Mi<br>30 3<br>29 3         | a Ti<br>1<br>0 31        | On T | o Fr    | Lø S |
| Juni 1 2 3 4 5 6 7 8 9 10 11 12 13 14 15 16 17 18 19 20 21 22 23 24 25 26 27 28 29 30                                                                                                    | 2      | August<br>September<br>Oktober<br>November<br>Januar<br>Februar<br>Marts<br>April                                                                                                    | to: Ma<br>lender<br>Ma 1      | 1 01-01<br>uge: 3                     | 3-201<br>1.<br>1 To<br>3 4<br>1<br>2 3<br>1<br>2 3<br>1<br>1 2<br>1                                                                                                    | A-Ug<br>Fr 1<br>5<br>2<br>4<br>2<br>3<br>2           | e Se<br>6 7<br>3 4<br>1 2<br>5 6<br>3 4<br>4 5<br>3 4<br>4 5<br>3 4                                                                                                    | He<br>Ma<br>5<br>3<br>7<br>5<br>2<br>6<br>5<br>2                       | dervis<br>ligdas<br>1 00<br>9 1<br>6<br>4<br>8<br>6<br>3<br>7<br>6<br>3                                                                                                    | n To<br>0 11<br>7 8<br>5 6<br>9 10<br>7 8<br>4 5<br>8 9<br>7 8<br>4 5                                                                                                    | Fr<br>12<br>9<br>7<br>11<br>9<br>6<br>10<br>9                                                 | Le Si<br>13 1<br>10 1<br>8<br>12 1<br>10 1<br>7<br>11 1<br>10 1<br>7                                             | koter<br>kge A<br>5 Ma<br>4 15<br>1 12<br>9 10<br>3 14<br>1 12<br>8 9<br>2 13<br>1 12<br>8 9                                                                                                    | Ti (C)<br>16<br>13<br>11<br>15<br>13<br>10<br>14<br>13<br>10           | Ug<br>0n Tc<br>17 1<br>14 1<br>12 1<br>16 1<br>14 1<br>11 1<br>15 1<br>14 1<br>11 1<br>11 1                                                                                                    | E E<br>E B<br>Fr<br>8 19<br>5 16<br>3 14<br>7 18<br>5 16<br>2 13<br>6 17<br>5 16<br>2 13                                                                                                    | Lø Sø<br>20 21<br>17 18<br>15 16<br>19 20<br>17 18<br>14 15<br>18 19<br>17 18<br>14 15                                                                                                    | Ma Ti<br>22 23<br>19 20<br>17 18<br>21 22<br>19 20<br>16 17<br>20 21<br>19 20<br>16 17                                                                                                    | On<br>24<br>21<br>19<br>23<br>21<br>18<br>22<br>21<br>18                               | To Fr<br>25 2<br>22 2<br>24 2<br>24 2<br>23 2<br>23 2<br>23 2<br>23 2<br>23                                                             | Le S<br>6 27 2<br>3 24 2<br>5 26 2<br>3 24 2<br>4 25 2<br>3 24 2<br>0 21 2<br>4 25 2<br>3 24 2<br>0 21 2                                                                                                    | <ul> <li>Ma</li> <li>29</li> <li>26</li> <li>24</li> <li>28</li> <li>24</li> <li>28</li> <li>24</li> <li>28</li> <li>24</li> <li>28</li> <li>24</li> <li>28</li> <li>24</li> <li>28</li> <li>24</li> <li>28</li> <li>24</li> <li>28</li> <li>24</li> <li>28</li> <li>24</li> <li>28</li> <li>24</li> <li>28</li> <li>24</li> <li>26</li> <li>27</li> <li>26</li> <li>27</li> &lt;</ul>                                                                                                    | Ti O<br>30 3<br>27 2<br>25 2<br>29 3<br>27 2<br>24 2<br>28 2<br>27 2<br>24 2<br>27 2<br>24 2                                                                                                    | To<br>1<br>8 29<br>6 27<br>0<br>8 29<br>5 26<br>9<br>8 29<br>5 26                                                                                                    | Fr Lø<br>30<br>28 29<br><u>30 31</u><br>27 28<br>30 31<br>27 28             | Se Mi<br>30 3<br>29 3         | a Ti<br>1<br>0 31        | On T | o Fr    | LøS  |
|                                                                                                    | 1      | August<br>September<br>Oktober<br>November<br>Januar<br>Februar<br>Mats<br>April<br>Mai                                                                                                    | to: Ma<br>ender<br>Ma 1<br>1  | 1 1 1                                 | 3-201<br>1.<br>1 To<br>3 4<br>1<br>2 3<br>1<br>2 3<br>1<br>2 3                                                                                                    | A-Ug<br>Fr 1<br>5<br>2<br>4<br>2<br>3<br>2           | e<br>6 7<br>3 4<br>1 2<br>5 6<br>3 4<br>4 5<br>3 4<br>4 5<br>3 4<br>1<br>5 6                                                                                                    | Ma<br>8<br>5<br>3<br>7<br>5<br>2<br>6<br>5<br>2<br>7                   | dervis<br>ligda;<br>1 0<br>9 1<br>6<br>4<br>8<br>6<br>3<br>7<br>6<br>3<br>8                                                                                                    | n To<br>0 11<br>7 8<br>5 6<br>9 10<br>7 8<br>4 5<br>8 9<br>7 8<br>4 5<br>9 10<br>7 8<br>4 5<br>9 10                                                                                                    | Fr<br>12<br>9<br>7<br>11<br>9<br>6<br>10<br>9<br>9                                            | Le Si<br>13 1<br>10 1<br>8<br>12 1<br>10 1<br>7<br>10 1<br>7<br>10 1<br>7<br>10 1<br>10 1<br>10 1<br>1           | koter<br>kge A<br>9 Ma<br>15<br>1 12<br>9 10<br>3 14<br>1 12<br>8 9<br>2 13<br>1 12<br>8 9<br>3 14                                                                                                    | Ti C<br>16<br>13<br>11<br>15<br>13<br>10<br>14<br>13<br>10<br>15<br>15 | Ug<br>0n Ta<br>17 1<br>14 1<br>12 1<br>16 1<br>14 1<br>15 1<br>15 1<br>14 1<br>15 1<br>14 1<br>15 1<br>16 1<br>15 1<br>16 1<br>16 1<br>16 1<br>16 1<br>16 1<br>17 1<br>10 1<br>10 1<br>1 | Eers<br>e B<br>5 Fr<br>8 19<br>5 16<br>3 14<br>7 18<br>5 16<br>2 13<br>6 17<br>5 16<br>2 13<br>7 18<br>5 16<br>2 13<br>7 18<br>5 16<br>17<br>5 16<br>19<br>5 16<br>19<br>19<br>19<br>19<br>19<br>19<br>19<br>19<br>19<br>19                                                                                                    | Lø Sø<br>20 21<br>17 18<br>15 16<br>19 20<br>17 18<br>14 15<br>18 19<br>17 18<br>14 15<br>19 20                                                                                                    | Ma Ti<br>22 23<br>19 20<br>17 18<br>21 22<br>19 20<br>15 17<br>20 21<br>19 20<br>16 17<br>20 21<br>19 20<br>16 17<br>21 22                                                                                                    | On<br>24<br>21<br>19<br>23<br>21<br>18<br>22<br>21<br>18<br>22<br>21<br>18<br>23       | To Fr<br>25 2<br>20 2<br>24 2<br>24 2<br>23 2<br>23 2<br>23 2<br>23 2<br>23 2<br>23                                                     | Lø S<br>6 27 2<br>3 24 2<br>5 26 2<br>3 24 2<br>5 26 2<br>3 24 2<br>0 21 2<br>4 25 2<br>3 24 2<br>0 21 2<br>5 26 2                                                                                                    | o Ma<br>8 29<br>5 26<br>3 24<br>7 28<br>5 26<br>2 23<br>6 27<br>5 26<br>2 23<br>7 20                                                                                                    | Ti O<br>30 3<br>27 2<br>25 2<br>29 3<br>27 2<br>28 2<br>27 2<br>28 2<br>27 2<br>24 2<br>29 3                                                                                                    | To<br>1<br>8<br>29<br>6<br>27<br>0<br>8<br>29<br>5<br>26<br>9<br>8<br>29<br>5<br>26<br>0<br>31                                                                                                    | Fr Lø<br>30<br>28 29<br>30 31<br>27 28<br>30 31<br>27 28                    | Se M<br>30 3<br>29 3<br>29 3  | a Ti<br>1<br>0 31<br>0   | On T | o Fr    | Lø S |
| Maj 1 2 3 4 5 6 7 8 9 10 11 12 13 14 15 16 12 18 19 20 21 22 23 24 25 26 27 28 29 30 31<br>Juni 1 2 3 4 5 6 7 8 9 10 11 12 13 14 15 16 17 18 19 20 21 22 23 24 25 26 27 28 29 30                                                                                                    | 11     | August<br>September<br>Oktober<br>November<br>December<br>Januar<br>Februar                                                                                                    | to: Ma<br>ender<br>Ma 1<br>1  | 1 01-01<br>uge: 3<br>1 01<br>2        | 3-201<br>11.<br>1 To<br>3 4<br>1<br>2 3<br>1<br>1 2                                                                                                    | A-Ug<br>Fr 1<br>5<br>2<br>4<br>2<br>3                | e Se<br>6 7<br>3 4<br>1 2<br>5 6<br>3 4<br>4 5                                                                                                    | He<br>Ma<br>5<br>3<br>7<br>5<br>2<br>6                                 | denvis<br>ligdaş<br>1 O<br>9 1<br>6<br>4<br>8<br>6<br>3<br>7                                                                                                    | n To<br>0 11<br>7 8<br>5 6<br>9 10<br>7 8<br>4 5<br>8 9                                                                                                    | Fr<br>12<br>9<br>7<br>11<br>9<br>6                                                            | Le Si<br>13 1<br>10 1<br>8<br>12 1<br>10 1<br>7<br>11 1                                                          | loter<br>lge A<br>5 Ma<br>4 15<br>1 12<br>9 10<br>3 14<br>1 12<br>8 9<br>2 13                                                                                                    | Ti (<br>16<br>13<br>11<br>15<br>13<br>10<br>14                         | Uge<br>Dn Te<br>17 1<br>14 1<br>12 1<br>16 1<br>16 1<br>14 1<br>11 1<br>15 1                                                                                                    | E E<br>Fr<br>8 19<br>5 16<br>3 14<br>7 18<br>5 16<br>2 13<br>6 12                                                                                                    | La Sa 1<br>20 21<br>17 18<br>15 16<br>19 20<br>17 18<br>14 15<br>18 19                                                                                                    | Ma Ti<br>22 23<br>19 20<br>17 18<br>21 22<br>19 20<br>15 17<br>20 21                                                                                                    | On<br>24<br>21<br>19<br>23<br>21<br>18<br>22                                           | To Fr<br>25 2<br>20 2<br>24 2<br>24 2<br>22 2<br>19 2<br>23 2                                                                           | Lø S<br>6 27 2<br>3 24 2<br>1 22 2<br>5 26 2<br>3 24 2<br>1 22 2<br>4 25 2                                                                                                    | o Ma<br>8 29<br>5 26<br>3 24<br>7 28<br>5 26<br>5 26<br>5 26<br>5 26<br>5 26<br>5 26<br>5 26<br>5 26                                                                                                    | Ti O<br>30 3<br>27 2<br>25 2<br>29 3<br>27 2<br>24 2<br>28 2                                                                                                    | 1 To<br>1<br>8 29<br>6 27<br>0<br>8 29<br>5 26<br>9                                                                                                    | Fr Lø<br>30<br>28 29<br>30 31<br>27 28                                      | Se M<br>30 3                  | a Ti<br>1<br>0 31        | On T | o Fr    | 10 5 |
| Juni 1 2 3 4 5 6 7 8 9 10 11 12 13 14 15 16 17 18 19 20 21 22 23 24 25 26 27 28 29 30                                                                                                    | 1      | August<br>September<br>Oktober<br>November<br>December<br>Januar<br>Februar<br>Mats<br>April                                                                                                    | to: Ma<br>lender<br>Ma 1<br>1 | 1 01-01<br>uge: 3<br>1 0r<br>2        | 3-201<br>1.<br>1 To<br>3 4<br>1<br>2 3<br>1<br>1 2<br>1                                                                                                    | A-Ug<br>Fr 1<br>5<br>2<br>4<br>2<br>3<br>2           | a Sa<br>6 7<br>3 4<br>1 2<br>5 6<br>3 4<br>4 5<br>3 4<br>4 5<br>3 4                                                                                                    | Ma 7<br>5<br>3<br>7<br>5<br>6<br>5<br>2                                | dervis<br>ligdag<br>1 0<br>9 1<br>6<br>4<br>8<br>6<br>3<br>7<br>6<br>3                                                                                                    | n To<br>0 11<br>7 8<br>5 6<br>9 10<br>7 8<br>4 5<br>8 9<br>7 8<br>4 5                                                                                                    | Fr<br>12<br>9<br>7<br>11<br>9<br>6<br>10<br>9                                                 | Le Si<br>13 1<br>10 1<br>8<br>12 1<br>10 1<br>7<br>11 1<br>10 1<br>7<br>11 1<br>10 1<br>7                        | koter<br>kge A<br>5 Ma<br>4 15<br>1 12<br>9 10<br>3 14<br>1 12<br>8 9<br>2 13<br>1 12<br>8 9                                                                                                    | Ti C<br>16<br>13<br>11<br>15<br>13<br>10<br>14<br>13<br>10             | Ug<br>Dn Tc<br>17 1<br>14 1<br>12 1<br>16 1<br>14 1<br>11 1<br>15 1<br>14 1<br>11 1<br>11 1<br>11 1                                                                                                    | Eers<br>e B<br>5 Fr<br>8 19<br>5 16<br>3 14<br>7 18<br>5 16<br>2 13<br>6 12<br>5 16<br>2 13                                                                                                    | f Se 20 21 20 21 17 18 15 16 19 20 17 18 14 15 16 19 20 17 18 14 15 18 19 17 18 14 15 18 19 17 18 14 15 14 15 11 15 11 15 11 1 | Ma Ti<br>22 23<br>19 20<br>17 18<br>21 22<br>19 20<br>16 17<br>20 21<br>19 20<br>16 17                                                                                                    | 0n<br>24<br>21<br>19<br>23<br>21<br>18<br>22<br>21<br>18                               | To Fr<br>25 2<br>22 2<br>20 2<br>24 2<br>24 2<br>22 2<br>19 2<br>23 2<br>23 2<br>22 2<br>19 2                                           | Le S<br>6 27 2<br>3 24 2<br>1 22 2<br>5 26 2<br>3 24 2<br>0 21 2<br>4 25 2<br>3 24 2<br>0 21 2                                                                                                    | <ul> <li>Ma</li> <li>8</li> <li>29</li> <li>26</li> <li>24</li> <li>28</li> <li>24</li> <li>26</li> <li>24</li> <li>26</li> <li>24</li> <li>26</li> <li>27</li> <li>28</li> <li>26</li> <li>27</li> <li>28</li> <li>29</li> <li>29</li> <li>29</li> <li>20</li> <li>20</li> <li>20</li> <li>20</li> <li>20</li> <li>20</li> <li>21</li> <li>21</li> <l< td=""><td>Ti O<br/>30 3<br/>27 2<br/>25 2<br/>29 3<br/>27 2<br/>29 3<br/>27 2<br/>24 2<br/>28 2<br/>27 2<br/>24 2<br/>24 2</td><td>1 To<br/>1<br/>8 29<br/>6 27<br/>0<br/>8 29<br/>5 26<br/>9<br/>8 29<br/>5 26</td><td>Fr Lø<br/>30<br/>28 29<br/>30 31<br/>27 28<br/>30 31<br/>27 28</td><td>Se Mi<br/>30 3<br/>29 3<br/>29 3</td><td>a Ti<br/>1<br/>0 31</td><td>On 1</td><td>o Fr</td><td>Lø S</td></l<></ul> | Ti O<br>30 3<br>27 2<br>25 2<br>29 3<br>27 2<br>29 3<br>27 2<br>24 2<br>28 2<br>27 2<br>24 2<br>24 2                                                                                                    | 1 To<br>1<br>8 29<br>6 27<br>0<br>8 29<br>5 26<br>9<br>8 29<br>5 26                                                                                                    | Fr Lø<br>30<br>28 29<br>30 31<br>27 28<br>30 31<br>27 28                    | Se Mi<br>30 3<br>29 3<br>29 3 | a Ti<br>1<br>0 31        | On 1 | o Fr    | Lø S |
|                                                                                                    | 2      | August<br>September<br>Oktober<br>November<br>December<br>Januar<br>Februar<br>Mats<br>April<br>Maj<br>heri                                                                                                    | to: Ma<br>ender<br>Ma 1<br>1  | 1 1 1                                 | 3-201<br>1,<br>1 To<br>3 4<br>1<br>2 3<br>1<br>1 2<br>1<br>2 3                                                                                                    | A-Ug<br>Fr 1<br>5<br>2<br>4<br>2<br>3<br>2           | e<br>6 7<br>3 4<br>1 2<br>5 6<br>3 4<br>4 5<br>3 4<br>4 5<br>3 4<br>5 6<br>3 4<br>1<br>5 6<br>7                                                                                                    | Ma<br>8<br>5<br>3<br>7<br>5<br>2<br>6<br>5<br>2<br>7                   | dervis<br>ligda;<br>1 0<br>9 1<br>6<br>4<br>8<br>6<br>3<br>7<br>6<br>3<br>8<br>5                                                                                                    | n To<br>0 11<br>7 8<br>5 6<br>9 10<br>7 8<br>4 5<br>8 9<br>7 8<br>4 5<br>9 10<br>7 8<br>4 5<br>9 10<br>6 7                                                                                                    | Fr<br>12<br>9<br>7<br>11<br>9<br>6<br>10<br>9<br>6<br>10                                      | Le Si<br>13 1<br>10 1<br>8<br>12 1<br>10 1<br>7<br>11 1<br>10 1<br>7<br>12 1<br>10 1<br>7<br>12 1<br>9 1         | koter<br>kge A<br>a Ma<br>4 15<br>1 12<br>9 10<br>3 14<br>1 12<br>8 9<br>2 13<br>1 12<br>8 9<br>1 12<br>8 9<br>1 12<br>9 10<br>3 14<br>1 12<br>9 10<br>3 14<br>1 12<br>9 10<br>3 14<br>1 12<br>9 10<br>1 12<br>9 10<br>3 14<br>1 12<br>9 10<br>1 12<br>9 10<br>1 12<br>1 12<br>1 | Ti C<br>16<br>13<br>11<br>15<br>13<br>10<br>14<br>13<br>10<br>15<br>12 | Uge<br>Dn Tc<br>17 1<br>14 1<br>12 1<br>16 1<br>14 1<br>11 1<br>15 1<br>14 1<br>11 1<br>15 1<br>14 1<br>11 1<br>16 1<br>11 1<br>16 1<br>11 1<br>11 1<br>12 1<br>11 1<br>12 1<br>11 1<br>12 1<br>13 1<br>14 1<br>1<br>14 1<br>1<br>14 1<br>1<br>1<br>14 1<br>1<br>1<br>1<br>1<br>1                                                                                                    | Eers<br>e B<br>5 Fr<br>8 19<br>5 16<br>3 14<br>7 18<br>5 16<br>2 13<br>6 12<br>5 16<br>2 13<br>6 12<br>5 16<br>2 13<br>6 12<br>5 16<br>2 13<br>6 12<br>5 16<br>2 13<br>6 12<br>5 16<br>2 13<br>6 12<br>5 16<br>7 18<br>5 16<br>7 18<br>7 18<br>5 16<br>7 18<br>7 18<br>7                                                                                                    | Lø Sø  <br>20 21<br>17 18<br>15 16<br>19 20<br>17 18<br>14 15<br>18 19<br>17 18<br>14 15<br>14 15<br>19 20<br>17 18<br>14 15<br>19 20<br>17 18<br>14 15<br>19 10<br>19 10<br>19 10<br>10<br>10<br>10<br>10<br>10<br>10<br>10<br>10<br>10<br>10<br>10<br>10<br>1                                                                                                    | Ma Ti<br>22 23<br>19 20<br>17 18<br>21 22<br>19 20<br>16 17<br>20 21<br>19 20<br>16 17<br>21 22<br>21 22                                                                                                    | On<br>24<br>21<br>19<br>23<br>21<br>18<br>22<br>21<br>18<br>22<br>21<br>18<br>23<br>20 | To Fr<br>25 2<br>22 2<br>20 2<br>24 2<br>23 2<br>23 2<br>23 2<br>23 2<br>23 2<br>23 2<br>23                                             | Lø S<br>6 27 2<br>3 24 2<br>5 26 2<br>9 24 2<br>9 24 2<br>9 24 2<br>1 22 2<br>5 26 2<br>3 24 2<br>0 21 2<br>3 24 2<br>0 21 2<br>5 26 2<br>3 24 2<br>0 21 2<br>3 24 2<br>1 2<br>2 2<br>3 24 2<br>1 2<br>2 2<br>3 2<br>4 2<br>5 2<br>6 2<br>7 2<br>2<br>5 2<br>6 2<br>7 2<br>7 2<br>2<br>5 2<br>6 2<br>7 2<br>2<br>5 2<br>6 2<br>7 2<br>2<br>5 2<br>6 2<br>7 2<br>2<br>5 2<br>6 2<br>7 2<br>2<br>5 2<br>6 2<br>7 2<br>2<br>5 2<br>6 2<br>7 2<br>2<br>5 2<br>6 2<br>7 2<br>2<br>7 2<br>2<br>7 2<br>2<br>7 2<br>2<br>7 2<br>2<br>7 2<br>2<br>7 2<br>2<br>7 2<br>2<br>7 2<br>2<br>7 2<br>2<br>7 2<br>2<br>7 2<br>2<br>7 2<br>2<br>7 2<br>7 | o Ma<br>8 29<br>5 26<br>3 24<br>7 28<br>5 26<br>2 23<br>6 27<br>5 26<br>2 23<br>7 29<br>4 25                                                                                                    | Ti O<br>30 3<br>27 2<br>25 2<br>29 3<br>22 2<br>24 2<br>28 2<br>24 2<br>27 2<br>24 2<br>24 2<br>24 2<br>29 3                                                                                                    | To<br>To<br>To<br>To<br>To<br>To<br>To<br>To<br>To<br>To                                                                                                    | Fr Le<br>30<br>28 29<br>90 31<br>27 28<br>30 31<br>27 28<br>30 31<br>27 28  | Se M<br>30 3<br>29 3<br>29 3  | a Ti<br>1<br>0 31<br>0   | On T | o Fr    | 10 5 |
|                                                                                                    | 1      | Da Carlor Control Control Cont | to: Ma<br>Ma<br>1             | 1 01-00<br>uge 3<br>1 00<br>1 3       | 3-201<br>1.<br>1 To<br>3 4<br>1<br>2 3<br>1<br>1 2<br>1<br>2 3                                                                                                    | A-Ug<br>Fr 1<br>5<br>2<br>4<br>2<br>3<br>2<br>3<br>2 | e<br>6 7<br>3 4<br>1 2<br>5 6<br>3 4<br>4 5<br>3 4<br>4 5<br>3 4<br>5 6<br>3 4<br>5 6<br>2 3                                                                                                    | Ma 8<br>5<br>3<br>7<br>5<br>2<br>6<br>5<br>2<br>7<br>4                 | dervis<br>filigdas<br>filigdas<br>filigdas<br>9 1<br>6<br>4<br>8<br>6<br>3<br>7<br>6<br>3<br>8<br>5                                                                                                    | n To<br>0 11<br>7 8<br>5 6<br>9 10<br>7 8<br>4 5<br>8 9<br>7 8<br>4 5<br>9 10<br>7 8<br>4 5<br>9 10<br>7 8<br>9 10<br>7 8<br>9 10<br>7 8<br>9 10<br>7 8<br>7 8<br>9 7 8<br>9 7 8<br>9 10<br>7 8<br>7 8<br>9 7 8<br>7 8<br>9 7 8<br>7 8<br>9 7 8<br>7 8<br>7 8<br>9 7 8<br>7 8<br>9 7 8<br>7 8<br>9 7 8<br>7 8<br>9 7 8<br>7 8<br>9 7 8<br>7 8<br>9 7 8<br>7 8<br>9 7 8<br>7 8<br>9 7 8<br>7 8<br>9 7 8<br>7 8<br>9 7 8<br>7 8<br>9 7 8<br>7 8<br>7 8<br>9 7 8<br>7 8<br>9 7 8<br>7 8<br>9 7 8<br>7 8<br>7 8<br>7 8<br>7 8<br>7 8<br>7 8<br>7 8<br>7 8<br>8 9<br>7 8<br>7 8<br>7 8<br>7 8<br>7 8<br>7 8<br>7 8<br>7 8<br>7 8<br>7 8 | Fr<br>12<br>9<br>7<br>11<br>9<br>6<br>10<br>9<br>9<br>6<br>10<br>9<br>9<br>11<br>11<br>8      | Le Si<br>13 1<br>10 1<br>8<br>12 1<br>10 1<br>7<br>11 1<br>10 1<br>7<br>12 1<br>12 1<br>9 1                      | Age A<br>Age A<br>a Ma<br>4 15<br>1 12<br>9 10<br>3 14<br>1 12<br>9 2<br>1 3<br>1 4<br>1 12<br>9 3<br>1 4<br>1 12<br>9 3<br>1 4<br>1 12<br>9 10<br>3 14<br>1 12<br>9 10<br>3 14<br>1 12<br>9 10<br>1 12<br>9 10<br>1 12<br>9 10<br>1 12<br>9 10<br>1 12<br>1 12<br>9 10<br>1 12<br>1 12  | Ti (<br>16<br>13<br>11<br>15<br>13<br>10<br>14<br>13<br>10<br>15<br>12 | Up<br>0n To<br>17 11<br>14 12<br>12 12<br>16 1<br>14 12<br>11 12<br>15 11<br>14 12<br>11 12<br>11 12                                                                                                    | E B<br>Fr<br>8 19<br>5 16<br>3 14<br>7 18<br>5 16<br>2 13<br>6 17<br>5 16<br>2 13<br>6 17<br>5 16<br>2 13<br>6 17<br>5 16<br>2 13<br>6 17<br>5 16<br>2 13<br>6 17<br>5 16<br>3 14<br>7 18<br>5 16<br>3 14<br>7 18<br>5 16<br>2 13<br>6 17<br>5 16<br>2 13<br>6 17<br>18<br>5 16<br>2 13<br>6 17<br>18<br>5 16<br>2 13<br>6 17<br>18<br>5 16<br>2 13<br>6 17<br>18<br>5 16<br>2 13<br>6 17<br>18<br>5 16<br>2 13<br>6 17<br>18<br>5 16<br>2 13<br>6 17<br>18<br>5 16<br>2 13<br>6 17<br>18<br>5 16<br>2 13<br>6 17<br>18<br>5 16<br>2 13<br>6 17<br>18<br>5 16<br>2 13<br>6 17<br>18<br>5 16<br>2 13<br>18<br>5 16<br>2 13<br>18<br>5 16<br>2 13<br>18<br>5 16<br>2 13<br>18<br>5 16<br>2 13<br>18<br>5 16<br>2 13<br>18<br>5 16<br>19<br>18<br>5 16<br>19<br>18<br>18<br>18<br>18<br>18<br>18<br>18<br>18<br>18<br>18                                                                                                    | a Se 1<br>20 21<br>17 18<br>15 16<br>19 20<br>17 18<br>14 15<br>18 19<br>17 18<br>14 15<br>19 20<br>16 17                                                                                                    | Ma         Ti           22         23           19         20           17         18           21         22           19         20           16         17           19         20           16         17           21         22           21         20           16         17           21         22           18         19 | 0n<br>24<br>21<br>19<br>23<br>21<br>18<br>22<br>21<br>18<br>23<br>20                   | To Fr<br>25 2<br>22 2<br>24 2<br>24 2<br>23 2<br>23 2<br>23 2<br>22 2<br>19 2<br>24 2<br>29 2<br>24 2<br>21 2                           | Le S<br>6 27 2<br>3 24 2<br>5 26 2<br>5 26 2<br>3 24 2<br>0 21 2<br>4 25 2<br>3 24 2<br>0 21 2<br>5 26 2<br>2 23 2                                                                                                    | o Ma<br>8 29<br>5 26<br>3 24<br>7 28<br>5 26<br>2 23<br>6 27<br>5 26<br>2 23<br>7 28<br>2 23<br>6 27<br>5 26<br>2 23<br>7 28<br>2 4<br>2 23<br>6 27<br>5 26<br>2 23<br>6 27<br>5 26<br>2 23<br>6 27<br>5 26<br>2 23<br>6 27<br>5 26<br>2 23<br>6 27<br>5 26<br>2 26<br>2 26<br>2 26<br>2 26<br>2 26<br>2 26<br>2 26                                                                                                    | Ti O<br>30 3<br>27 2<br>29 3<br>27 2<br>29 3<br>27 2<br>28 2<br>27 2<br>28 2<br>27 2<br>29 3<br>27 2<br>28 2<br>29 3<br>26 2                                                                                                    | To<br>1<br>8<br>29<br>6<br>27<br>0<br>8<br>29<br>5<br>26<br>9<br>8<br>29<br>5<br>26<br>9<br>5<br>26<br>9<br>5<br>26<br>9<br>5<br>26<br>9<br>7<br>28<br>29<br>5<br>26<br>31<br>7<br>28<br>29<br>5<br>26<br>27<br>29<br>5<br>26<br>27<br>29<br>5<br>26<br>27<br>29<br>5<br>26<br>27<br>29<br>5<br>26<br>27<br>29<br>5<br>26<br>27<br>29<br>5<br>26<br>27<br>29<br>5<br>26<br>27<br>29<br>5<br>26<br>29<br>5<br>26<br>29<br>5<br>26<br>27<br>29<br>5<br>26<br>29<br>5<br>26<br>28<br>29<br>5<br>28<br>29<br>5<br>28<br>29<br>5<br>28<br>29<br>5<br>28<br>29<br>5<br>28<br>29<br>5<br>28<br>29<br>5<br>28<br>29<br>5<br>28<br>29<br>5<br>28<br>28<br>29<br>5<br>28<br>28<br>28<br>28<br>28<br>28<br>28<br>28<br>28<br>28 | Fr Lø<br>30<br>28 29<br>30 31<br>27 28<br>30 31<br>27 28<br>29 30           | Se Mi<br>30 3<br>29 3<br>29 3 | a Ti<br>1<br>0 31        | On 1 | o Fr    | LaS  |
| inerelle data OK Afbryd Anvend Hizelp                                                                                                    | 1      | August<br>September<br>Oktober<br>November<br>December<br>Januar<br>Februar<br>Mats<br>April<br>Mat<br>Juni<br>erelle data                                                                                                    | to: Ma<br>Indender<br>Ma<br>1 | 1 1 1 1                               | 3-201<br>1.<br>1 To<br>3 4<br>1<br>2 3<br>1<br>2 3<br>1<br>2 3<br>1<br>2 3                                                                                                    | A-Ug<br>Fr 1<br>5<br>2<br>4<br>2<br>3<br>2<br>3<br>1 | e See<br>6 7<br>3 4<br>1 2<br>5 6<br>3 4<br>4 5<br>3 4<br>4 5<br>3 4<br>5 6<br>2 3                                                                                                    | Ma <sup>3</sup><br>8<br>5<br>3<br>7<br>5<br>2<br>6<br>5<br>2<br>7<br>4 | dervis<br>filigdas<br>filigdas<br>fili | n To<br>0 11<br>7 8<br>5 6<br>9 10<br>7 8<br>8 9<br>7 8<br>4 5<br>9 10<br>7 8<br>9 10<br>6 7                                                                                                    | Fr<br>12<br>9<br>7<br>11<br>9<br>6<br>10<br>9<br>9<br>6<br>10<br>9<br>9<br>6                  | Le Si<br>13 1<br>10 1<br>8<br>12 1<br>10 1<br>7<br>11 1<br>10 1<br>7<br>12 1<br>10 1<br>7<br>12 1<br>10 1<br>9 1 | koter<br>kge A<br>a Ma<br>4 155<br>1 12<br>9 10<br>3 14<br>1 12<br>9 2 13<br>3 14<br>1 12<br>9 3<br>1 12<br>1 12<br>1    | Ti (<br>16<br>13<br>11<br>15<br>13<br>10<br>14<br>13<br>10<br>15<br>12 | Up<br>0n To<br>17 11<br>14 12<br>12 1<br>16 1<br>14 12<br>11 12<br>15 11<br>14 12<br>11 12<br>11 12                                                                                                    | E B<br>6 B<br>7 18<br>5 16<br>3 14<br>7 18<br>5 16<br>2 13<br>6 <u>17</u><br>5 16<br>2 13<br>6 <u>17</u><br>5 16<br>2 13<br>7 18<br>5 16<br>2 13<br>7 18<br>5 16<br>7 18<br>5 16<br>7 18<br>5 16<br>7 18<br>7 18 | e Se 1<br>20 21<br>17 18<br>15 16<br>19 20<br>17 18<br>14 15<br>18 19<br>17 18<br>14 15<br>19 20<br>17 18<br>14 15<br>19 20<br>16 17                                                                                                    | Ma Ti<br>22 23<br>19 20<br>17 18<br>21 22<br>19 20<br>16 17<br>20 21<br>19 20<br>16 17<br>21 22<br>18 19                                                                                                    | 0n<br>24<br>21<br>23<br>23<br>21<br>18<br>22<br>21<br>18<br>22<br>21<br>18<br>23<br>20 | To Fr<br>25 2<br>22 2<br>20 2<br>24 2<br>23 2<br>23 2<br>23 2<br>23 2<br>22 2<br>21 9 2<br>24 2<br>21 2<br>21 2                         | Le S<br>6 27 2<br>3 24 2<br>5 26 2<br>2 24 2<br>9 24 2<br>0 21 2<br>4 25 2<br>3 24 2<br>0 21 2<br>5 26 2<br>2 23 2                                                                                                    | e Ma<br>8 29<br>5 26<br>3 24<br>7 28<br>5 26<br>2 23<br>6 27<br>5 26<br>2 23<br>6 27<br>5 26<br>2 23<br>7 28<br>2 23<br>6 27<br>5 26<br>2 23<br>7 28<br>2 4<br>2 5<br>2 6<br>2 7<br>2 8<br>2 7<br>5 2 6<br>5 2 6<br>5 2 7 7 7 7 7 7 7 7 7 7 7 7 7 7 7 7 7 7                                                                                                    | Ti O<br>30 3<br>27 2<br>29 3<br>27 2<br>29 3<br>27 2<br>28 2<br>27 2<br>28 2<br>27 2<br>29 3<br>26 2<br>05 2<br>05<br>05<br>05<br>05<br>05<br>05<br>05<br>05<br>05<br>05 | To<br>1<br>8<br>29<br>6<br>27<br>0<br>8<br>29<br>5<br>26<br>9<br>8<br>29<br>5<br>26<br>9<br>8<br>29<br>5<br>26<br>9<br>8<br>29<br>5<br>26<br>9<br>8<br>29<br>5<br>26<br>9<br>8<br>29<br>5<br>26<br>27<br>0<br>8<br>29<br>5<br>26<br>27<br>0<br>8<br>29<br>5<br>26<br>27<br>26<br>27<br>26<br>27<br>26<br>27<br>26<br>27<br>26<br>27<br>26<br>27<br>26<br>27<br>26<br>27<br>26<br>27<br>26<br>27<br>26<br>27<br>26<br>27<br>26<br>27<br>26<br>27<br>26<br>27<br>26<br>27<br>26<br>27<br>26<br>27<br>26<br>27<br>26<br>27<br>26<br>26<br>27<br>26<br>27<br>26<br>26<br>27<br>26<br>26<br>27<br>26<br>26<br>27<br>26<br>26<br>27<br>26<br>26<br>27<br>26<br>27<br>26<br>26<br>27<br>26<br>26<br>26<br>26<br>27<br>26<br>26<br>26<br>26<br>27<br>26<br>26<br>26<br>27<br>26<br>26<br>26<br>27<br>26<br>26<br>27<br>26<br>26<br>26<br>26<br>26<br>26<br>26<br>26<br>26<br>26                                                                                                    | Fr Lø<br>30<br>28 29<br>30 31<br>27 28<br>30 31<br>27 28<br>29 30<br>Afbrid | Se M<br>30 3<br>29 3<br>29 3  | a Ti<br>1<br>0 31<br>Anw | On T | 0 [Fr ] | Lø S |
| Innerelle data OK Albryd Anvend Hjælp                                                                                                    | 2<br>2 | Da<br>Kai<br>September<br>Oktober<br>December<br>Januar<br>Februar<br>Februar<br>Mats<br>April<br>Mats<br>April<br>uni<br>arelle data                                                                                                    | Artes                         | 1 1 1 1 1 1 1 1 1 1 1 1 1 1 1 1 1 1 1 | 3-201<br>1.<br>1 To<br>3 4<br>1<br>2 3<br>1<br>2 3<br>1<br>2 3<br>1<br>2 3<br>1<br>2 3<br>1<br>2 3<br>1<br>1<br>2 3<br>1<br>1<br>2 3<br>1<br>1<br>2 3<br>1<br>1<br>1<br>1<br>1<br>1<br>1<br>1<br>1<br>1<br>1<br>1<br>1 | A-Ug<br>Fr 1<br>5<br>2<br>4<br>2<br>3<br>2<br>3<br>1 | 8<br>6<br>6<br>7<br>3<br>4<br>1<br>2<br>5<br>6<br>7<br>3<br>4<br>1<br>2<br>5<br>6<br>3<br>4<br>1<br>5<br>6<br>7<br>3<br>4<br>1<br>2<br>3<br>4<br>5<br>6<br>7<br>3<br>4<br>1<br>2<br>5<br>6<br>7<br>3<br>4<br>1<br>2<br>5<br>6<br>7<br>7<br>3<br>4<br>1<br>1<br>2<br>5<br>6<br>7<br>7<br>3<br>4<br>7<br>1<br>2<br>5<br>6<br>7<br>7<br>3<br>4<br>7<br>7<br>7<br>8<br>7<br>7<br>7<br>8<br>7<br>8<br>7<br>7<br>8<br>7<br>7<br>8<br>7<br>7<br>7<br>7<br>8<br>7<br>7<br>7<br>8<br>7<br>7<br>7<br>7<br>7<br>7<br>7<br>7<br>7<br>7<br>7<br>7<br>7<br>7<br>7<br>7<br>7<br>7<br>7<br>7 | Ma<br>8<br>5<br>3<br>7<br>5<br>2<br>6<br>5<br>2<br>7<br>4              | denvis<br>liigdag<br>9 1<br>6<br>4<br>8<br>6<br>3<br>7<br>6<br>3<br>8<br>5<br>5                                                                                                    | n To<br>0 11<br>7 8<br>5 6<br>9 10<br>7 8<br>8 9<br>7 8<br>8 9<br>7 8<br>8<br>9 10<br>6 7                                                                                                    | Fr<br>12<br>9<br>7<br>11<br>9<br>6<br>10<br>9<br>9<br>6<br>10<br>9<br>9<br>5<br>11<br>11<br>8 | Le Si<br>13 1<br>10 1<br>8<br>12 1<br>10 1<br>7<br>10 1<br>7<br>10 1<br>7<br>12 1<br>9 1                         | koter<br>kge A<br>s Ma<br>4 15<br>1 12<br>9 10<br>3 14<br>1 12<br>8 9<br>2 13<br>1 12<br>8 9<br>1 12<br>8 9<br>1 12<br>1 12<br>1 | Tr C<br>16<br>13<br>11<br>15<br>13<br>10<br>14<br>13<br>10<br>15<br>12 | Uge<br>Dn To<br>17 11<br>14 12<br>12 1<br>14 12<br>11 12<br>15 11<br>14 12<br>11 12<br>11 12                                                                                                   | E B<br>6 B<br>7 18<br>5 16<br>3 14<br>7 18<br>5 16<br>2 13<br>6 <u>17</u><br>5 16<br>2 13<br>6 <u>17</u><br>5 16<br>2 13<br>7 18<br>5 16<br>2 13<br>7 18<br>5 16<br>7 18<br>5 16<br>7 18<br>7 18<br>5 16<br>7 18<br>7 18 | Le Se<br>20 21<br>17 18<br>15 16<br>19 20<br>17 18<br>14 15<br>14 15<br>19 20<br>17 18<br>14 15<br>19 20<br>16 17                                                                                                    | Ma Ti<br>22 23<br>19 20<br>17 18<br>21 22<br>19 20<br>16 17<br>20 21<br>19 20<br>16 17<br>21 22<br>18 19                                                                                                    | On<br>24<br>21<br>19<br>23<br>21<br>18<br>22<br>21<br>18<br>23<br>20                   | To Fr<br>25 2<br>22 2<br>20 2<br>24 2<br>24 2<br>23 2<br>23 2<br>22 2<br>24 2<br>22 2<br>24 2<br>22 2<br>24 2<br>21 9 2<br>24 2<br>21 2 | Le S<br>6 27 2<br>3 24 2<br>5 26 2<br>2 24 2<br>9 24 2<br>0 21 2<br>4 25 2<br>3 24 2<br>0 21 2<br>5 26 2<br>2 23 2                                                                                                    | o Ma<br>8 29<br>5 26<br>3 24<br>7 28<br>6 27<br>5 26<br>2 23<br>6 27<br>5 26<br>2 23<br>7 28<br>2 23<br>7 28<br>2 23<br>7 28<br>2 23<br>7 28<br>2 23<br>7 28<br>2 23<br>7 28<br>2 23<br>7 28<br>2 29<br>7 28<br>2 29<br>7 28<br>2 24<br>7 28<br>2 27<br>7 28<br>2 29<br>7 28<br>7 28<br>7 29<br>7 28<br>7 29<br>7 28<br>7 29<br>7 28<br>7 29<br>7 28<br>7 29<br>7 29<br>7 28<br>7 29<br>7 28<br>7 29<br>7 28<br>7 29<br>7 20<br>7 20<br>7 20<br>7 20<br>7 20<br>7 20<br>7 20<br>7 20                                                                                                    | Ti O<br>30 3<br>27 2<br>25 2<br>29 3<br>27 2<br>24 2<br>27 2<br>24 2<br>27 2<br>24 2<br>29 3<br>26 2<br>X                                                                                                    | h To<br>1<br>8<br>29<br>6<br>27<br>0<br>8<br>29<br>5<br>5<br>5<br>26<br>9<br>8<br>29<br>9<br>8<br>29<br>5<br>26<br>31<br>7<br>28<br>29<br>5<br>26<br>31<br>7<br>28<br>29<br>9<br>29<br>5<br>27<br>29<br>5<br>26<br>27<br>27<br>28<br>29<br>5<br>26<br>27<br>27<br>28<br>29<br>29<br>29<br>29<br>29<br>29<br>29<br>29<br>29<br>29                                                                                                    | Fr Lø<br>30<br>28 29<br>30 31<br>27 28<br>30 31<br>27 28<br>29 30<br>Afbyd  | Se M<br>30 3<br>29 3<br>29 3  | a Ti<br>1<br>0 31<br>Anw | On 1 | 0 [Fr ] | Lø S |

I menuen: Indstillinger -> Ferie, kan du se placeringen af A- og B-ugerne.

I ovenstående eksempel er der placeret en B-uge henholdsvis før og efter vinterferien i februar måned. Hvis det er uhensigtsmæssigt, kan du ændre det. Se næste skærmdump.

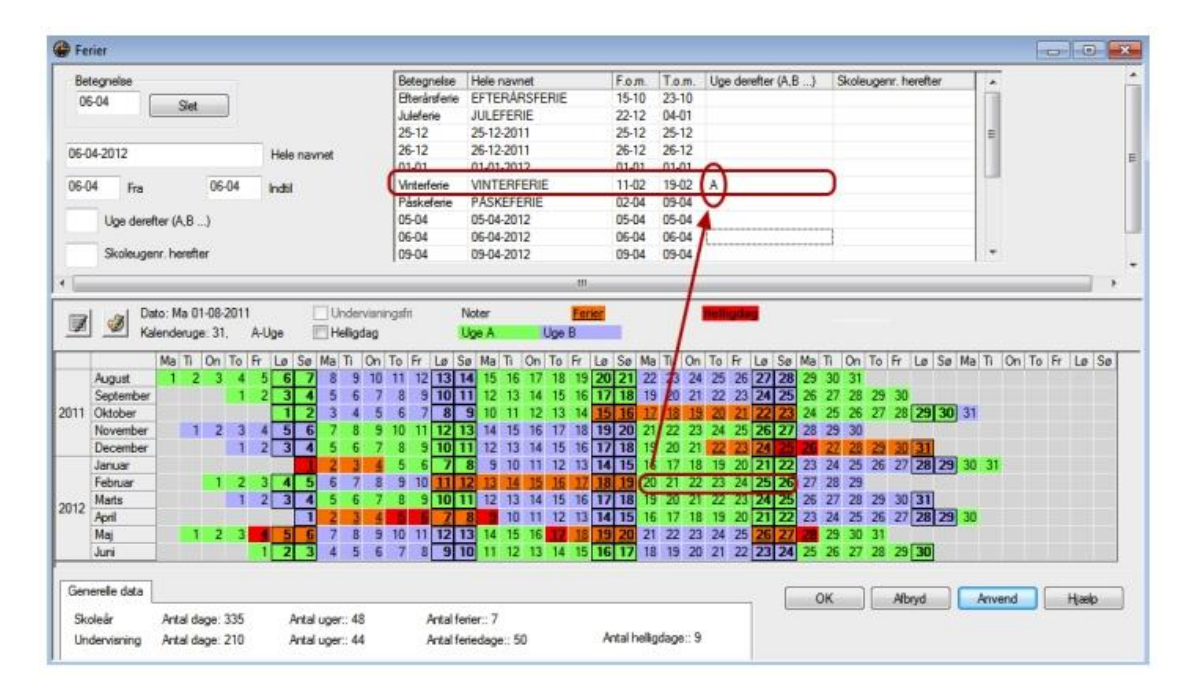

#### Indsæt "A" i kolonnen: Uge derefter (A, B..) og klik på knappen "Anvend".

KMD – Education Lauritzens Plads 1, DK-9000 Aalborg

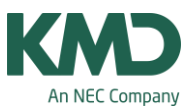

Nu bliver kalenderen ændret, så der kommer en A-uge efter vinterferien i februar, og ugerne derefter er stadigvæk skiftevis A- og B-uge.

### Undervisningsgruppe

| ۲      | Under  | visningsgruppe | / Gruppe-2 | 8      |            | [        | -      |          | -     |           |
|--------|--------|----------------|------------|--------|------------|----------|--------|----------|-------|-----------|
| 111111 |        |                |            | •      | <b># =</b> | 📑 🗶 🖥    | 2-     | ××<br>×× | »     |           |
| •      | Betegr | Hele navnet    | F.o.m.     | T.o.m. | Faktor     | Marl Lås | Igno   |          |       |           |
| -      |        |                |            |        |            |          |        | 1        |       |           |
|        | Under  | visningsgruppe | / Gruppe-2 | 8      |            |          |        |          |       |           |
|        |        |                |            | •      | œ ≣        |          | 27     | xx I     |       | ö • 🔮 🗐 • |
|        | Betegr | Hele navnet    | F.o.m.     | T.o.m. | Faktor     | Marł Lås | Igno U | ge A     | Uge B | 1         |
| *      |        |                |            |        |            |          |        |          |       |           |

Når ugefrekvensen i menuen: Indstillinger -> Skoledata er sat til 2, vil du i menuen "Undervisningsgruppe" (fanebladet: Start -> Undervisning -> Undervisningsgruppe) se kolonnerne: Uge A og Uge B.

| ۲ | Undervisnin | ngsgruppe / Grup | ope-28 |         |        |      |            |      |       |              |     |  |
|---|-------------|------------------|--------|---------|--------|------|------------|------|-------|--------------|-----|--|
|   | A           |                  | •      | <b></b> |        |      | 2          | ××   | 18    | Ø 🗟 • 🔞      | - 🕼 |  |
|   | Betegnelse  | Hele navnet      | F.o.m. | T.o.m.  | Faktor | Mark | Lås        | Igno | Uge A | Uge B        |     |  |
|   | A           |                  | 01-08  | 30-06   | 1.000  |      | (internet) |      | 1     |              |     |  |
|   | В           |                  | 01-08  | 30-06   | 1.000  | 1777 |            |      |       | $\checkmark$ |     |  |
| * |             |                  |        |         |        |      |            |      |       |              |     |  |

I vinduet: Undervisningsgruppe / Gruppe skal der nu oprettes en betegnelse for ugerne, der bliver placeret i henholdsvis A- og B-ugerne. Det er enkelt/overskueligt at benævne dem henholdsvis A og B, som i ovenstående eksempel. Men det er op til dig at vælge den betegnelse, der passer dig bedst.

Det er vigtigt, at du med et flueben i en af kolonnerne A- eller B-uge knytter betegnelsen sammen med enten Uge A eller Uge B.

# Åbn vinduet med din undervisning

KMD – Education Lauritzens Plads 1, DK-9000 Aalborg

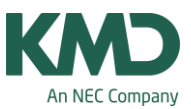

| <b>@</b> 18 | / Klasse         |             |        |        |           |           |           |       |       |         |        | 0    |         | 83      |        |          |       |          |       |        |         |       |          |     |
|-------------|------------------|-------------|--------|--------|-----------|-----------|-----------|-------|-------|---------|--------|------|---------|---------|--------|----------|-------|----------|-------|--------|---------|-------|----------|-----|
| 18          |                  |             |        | •      | 9         |           |           | 1     | 7     | 2 0     | PI     | 3    | জা-     | »»<br>• |        |          |       |          |       |        |         |       |          |     |
| U-nr.       | ❀ Kla,Lær        | Ejsker<br>0 | UL &   | ek Lær | Fag       | Klas      | Fagl Sta  | r Dol | bbe B | liok    |        |      |         | н       | vis (  | du       | ikke  | e ha     | ar k  | olon   | nen     | U-a   | ruppe    | r i |
| 7           | £ 2, 2           |             | 1      | NN     | IDR       | 1A,       | id 11     | 1     |       |         |        |      |         | di      | tun    | do       | nuie  | nin      | aeu   | indu   | 10.0    | kal   | tu:      |     |
| 10          |                  |             | 5      | AA     | MAT       | 1B        | 12        |       |       |         | ~      |      |         | u       | t un   | ue       | I VIS |          | ysv   | mut    | le, s   | Kall  | Ju.      |     |
| 11          |                  |             | 1      | CC     | KLA       | 1B        | 12        |       |       |         |        |      |         | 1.      | Ab     | ne       | kar   | tote     | eksi  | kort   | svisr   | ninge | en.      |     |
| 12          |                  |             | 10     | CC     | DAN       | 1B        | 12        | 5-5   |       |         |        |      |         | 2.      | Hiv    | e l      | J-ai  | rup      | per   | op     | i liste | evino | duet.    |     |
| 13          |                  |             | 1      | 11     | N/T       | 1B        | nt 12     |       | /     |         |        |      |         | N       | u ka   |          | du c  |          |       | nno    | n LL    | aru   | nor      |     |
| 1           |                  |             | 2      | CC     | KRI       | 18        | 12        | 1     |       |         |        |      |         |         | u ka   | in (     | uus   | Se r     | 010   | nne    | 10-     | gru   | pper.    |     |
| 1           |                  |             | 1      | AA     | MUS       | 18        | mu 12     | /     |       | _       |        |      |         | -       |        |          |       |          |       |        |         |       |          | _   |
|             | I la des úsais a | 0           | 10.1   |        |           | L.v.      | 1         |       |       |         |        | -    |         |         |        |          |       |          |       |        | 1       |       |          |     |
|             | Undervisining    | Skema       | Styrek | oder   | Vaerdie   | r Ko      | ppiu gsze | ole   | _     | _       | _      |      |         |         |        |          |       |          |       |        |         |       |          | -   |
|             | Ugele            | ktioner     |        |        | _'        | Nas (     | det nav   | n) (  | 01    | B / Kla | isse   |      |         |         |        |          |       |          |       |        |         |       | - •      |     |
|             | Arsiek           | tioner      |        |        | 1         | Bellin    | velse     |       | 18    | 3       |        |      |         |         |        | i în     | Ŧ     |          | 19    | 8      |         | 7     | 8 8      | 2   |
|             |                  | Lærer       |        |        | /         | lokale    | •         | - É   | U-nr  | (F)     | Kla Lu | ær   | Eisker  | UL      | Jek L  | m        | Fag   | Klas     | Fag   | Star   | Dobbe   | Blok  | U-oruppe |     |
|             |                  | Fag         |        |        |           | Stamlo    | kale      | - 1   |       |         |        |      | 0       | 23.00   | 0      |          |       |          |       |        |         |       |          |     |
|             | -                | Klassef     | 1 -    | 1      |           | Qualitati | kkoder    |       | 7     | æ       | 2.2    |      |         | 1       | N      | IN       | DR    | 1A.      | id    | 11     |         |       |          |     |
|             | -                | 1403904     | 2      | ~      | _         |           |           | - 1   | 10    |         |        |      |         | 5       | A      | A        | MAT   | 1B       |       | 12     |         |       |          |     |
|             | Deling           | snr.        | 6      |        |           | J-grup    | per       | - 1   | 11    |         |        |      |         | 1       | c      | c        | KLA   | 1B       |       | 12     |         |       |          |     |
|             | Bevar            | uppe        |        | Ford   | sel lek j | på un     | dv.gr.    | - 1   | 12    |         |        |      |         | 10      | C      | C        | DAN   | 18       |       | 12     | 5-5     |       |          |     |
|             |                  |             |        |        |           |           |           | - 1   | 13    |         |        |      |         | 1       | J      | J        | N/T   | 1B       | nt    | 12     |         |       |          |     |
|             |                  |             |        |        |           |           |           | - 1   | •     |         |        |      |         |         | 111    |          |       |          |       |        |         |       |          | ۲   |
|             |                  |             |        |        |           |           |           | 1     |       | Unde    | rvisni | ing  | Skema   | Styre   | skoder | v        | ærdie | r K      | opplu | ngszei | le      |       |          |     |
|             |                  |             |        |        |           |           |           |       |       | 1       | U      | gele | ktioner |         | _      | and cost | A     | Vas (    | Andet | navn   | )       |       | Fagon    | add |
|             |                  |             |        |        |           |           |           | - 1   |       |         | Ar     | slek | tioner  |         | 1      |          | E     | Beskri   | velse | 1      |         | -     | Bever    | D)  |
|             |                  |             |        |        |           |           |           | - 1   |       | AA      |        |      | Inner   |         | mu     | -        | -1    | alast    |       |        |         | -     | Elever   | (D) |
|             |                  |             |        |        |           |           |           | - 1   |       | MU      | IS     | -    | Ena     |         | 12     |          | =;    | Jokak    | e     |        |         | 0     | Lak      | .,  |
|             |                  |             |        |        |           |           |           |       |       | 18      |        | =    | rag     | a       | -      | -        | =     | Ramik    | ukale |        |         | U C   | Baver    | nin |
|             |                  |             |        |        |           |           |           |       |       | 10      |        |      | rvasse( | 0       | -      | -        | =.    | n at ist | IKKOG | er.    |         | -     | Dever    |     |
|             |                  |             |        |        |           |           |           | - 1   |       |         | De     | ling | snr.    |         |        |          |       | J-grup   | oper  |        |         |       | Dever    | nax |

Når du har kolonnen U-grupper, kan du markere om din undervisning skal placeres i A-uger eller Buger. Hvis du ikke skriver noget, skal undervisningen placeres i alle uger.

Du skal overveje, om det på din skole er mest hensigtsmæssigt at markere A- og B-ugerne i forhold til Klasser -> Undervisning, Lærere -> Undervisning, Lokaler -> Undervisning, Fag -> Undervisning eller Undervisning -> Alle.

I næste eksempel er det markeret i forhold til Fag -> Undervisning.

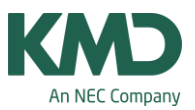

| 🔮 МА  | AT / Fag  |       |       |              |     |         |         |         |             |         |          |
|-------|-----------|-------|-------|--------------|-----|---------|---------|---------|-------------|---------|----------|
| MA    | r         |       |       | -            |     | 8       | 7 🏖     | P       | S - 10      |         | N N      |
| U-nr. | 🗄 Kla,Lær | Ejski | UL    | Årslek Lærer | Fag | Klasse( | Fagloka | Stamlok | Dobbeltlek. | U-grupp | er       |
|       |           | 30    | 88.00 | 0            |     |         |         |         |             |         |          |
| 2     |           | 54    | 4     | 11           | MAT | 1A      |         | 11      | 2-2         | A       | -        |
| 197   |           | 56    | 6     | JJ           | MAT | 1A      |         | 11      | 2-2         | в       | <b>_</b> |
| 10    |           | 54    | 4     | AA           | MAT | 1B      |         | 12      | 2-2         | A       | -        |
| 18    |           | 2     | 2     | AA           | MAT | 1B      |         | 12      | 2-2         | A,B     | 2        |
| 199   |           | 54    | 4     | AA           | MAT | 1B      |         | 12      | 2-2         | в       | -        |
| 201   |           | 5 5   | 5     | 11           | MAT | 2A      |         | 21      | 2-2         |         | 2        |
| 26    |           | 5 5   | 5     | PP           | MAT | 2B      |         | 22      | 2-2         |         | ి        |

I ovenstående skærmdump er der vist nogle eksempler på, hvordan du kan anvende A- og B-uger. Vi anbefaler, at du benytter metode 2 fremfor metode 1.

- 1.A's matematik skal placeres med 4 lektioner i A-ugen og 6 lektioner i B-ugen.
- 1.B's matematik skal placeres med 4 lektioner i A-ugen og 4 lektioner i B-ugen. Derudover skal der placeres yderligere 2 lektioner i enten A- eller B-ugen (A, B). Metode 2 giver Untis flere muligheder i skemaoptimeringen end metode 1, da programmet selv kan undersøge, om det er mest hensigtsmæssigt, at de 2 lektioner placeres i A- eller B-ugen. Derudover forsøger Untis at udligne den ugentlige belastning for lærere og klasser.
- 2.A og 2.B's matematikundervisning skal placeres med 5 lektioner i alle uger, da kolonnen Ugrupper ikke er udfyldt. Rent skemateknisk begrænses optimeringen meget, hvis du har mange dobbeltlektioner – samtidig med nogle undervisninger med et ulige antal lektioner som i metode 3.

I de næste skærmdumps kan du se eksempler på 1.A, 1.B og 2.A's skemaer i henholdsvis en A-uge og en B-uge.

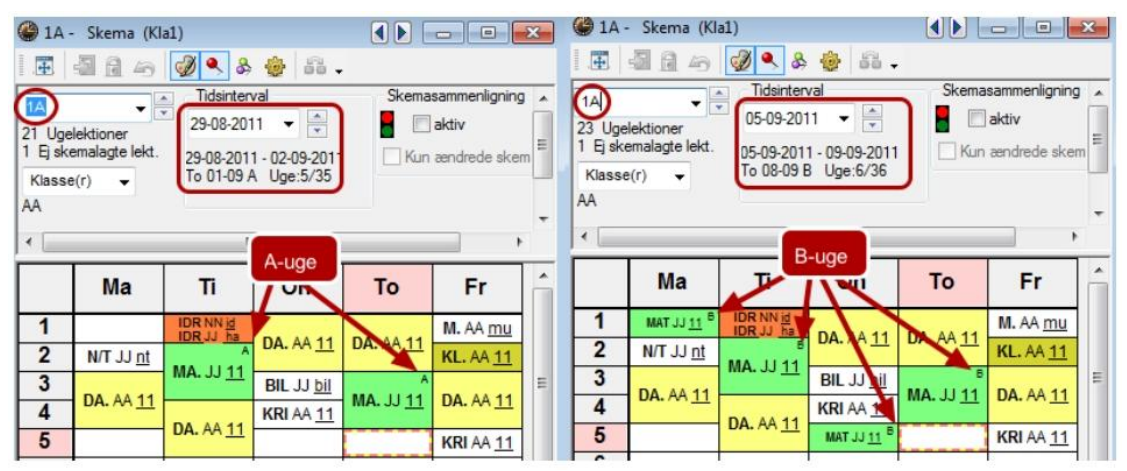

Da der i kolonnen Dobbeltlek. ud for undervisning nr.2 og nr. 197 står 2-2, må Untis min. og max. placere 2 dobbeltlektioner i henholdsvis A- og B-ugen. Ønsker du at alle matematiktimer skal være dobbeltlektioner, skal du i kolonnen Dobbeltlek. ud for uv.nr. 197 skrive 3-3.

KMD – Education

Lauritzens Plads 1, DK-9000 Aalborg

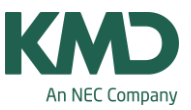

| 🕒 1B -                                   | Skema (Kl                          | a1)                                               |                                               |                 | -                                      | 🕒 1B -                                   | Skema (Kl                               | a1)                    |                                        |                 |            |  |  |  |
|------------------------------------------|------------------------------------|---------------------------------------------------|-----------------------------------------------|-----------------|----------------------------------------|------------------------------------------|-----------------------------------------|------------------------|----------------------------------------|-----------------|------------|--|--|--|
|                                          | 📓 🔒 🔄                              | & گ                                               | 💩 🚳 .                                         |                 |                                        |                                          | 📲 🔒 🗠                                   | I 🔍 🔍 🗞                | 💩 🚳 .                                  |                 |            |  |  |  |
| 1B)<br>22 Uge<br>0 Ejske<br>Klasse<br>CC | ektioner<br>emalagte lekt.<br>e(r) | Tidsinten<br>29-08-201<br>29-08-201<br>To 01-09 A | val<br>11 ▼ 🗭<br>1 - 02-09-2011<br>A Uge:5/35 | Skema           | sammenligning<br>aktiv<br>ændrede sker | 18)<br>24 Uge<br>0 Ejsko<br>Klasse<br>CC | ↓ lektioner<br>emalagte lekt.<br>a(r) ↓ | Skema                  | sammenligning<br>aktiv<br>ændrede sken |                 |            |  |  |  |
|                                          | Ma                                 | Ti                                                | 75                                            | То              | Fr                                     |                                          | Ma                                      |                        | Qn                                     | То              | Fr         |  |  |  |
| 1                                        |                                    | IDR NN id<br>IDR JJ ha                            | K. CC 12                                      | CC 12           | D CC 12                                | 1                                        | 5<br>MA 44 12                           | IDR NN id<br>IDR JJ ha | K. CC 12                               | CC 12           | D CC 12    |  |  |  |
| 2                                        | -                                  | A<br>MA 44 12                                     | KL. CC 12                                     | 0.00 12         | 0.00 12                                | 2                                        | 11. A. 12                               | MA 44 12               | KL. CC 12                              | B 00 12         | 0.0012     |  |  |  |
| 3                                        | D CC 12                            | 1100. 775 <u>12</u>                               | da. CC <u>12</u>                              | MA 44 12        | BIL JJ bil                             | 3                                        | D CC 12                                 | 1104.705 12            | da. CC 12                              | MA 44 12        | BIL JJ bil |  |  |  |
| 4                                        | D. CC <u>12</u>                    | D CC 12                                           | B CC 12                                       | 112 MA          | N/T JJ <u>nt</u>                       | 4                                        | D. CC <u>12</u>                         | D. CC 12               | D CC 12                                | 111A. 77 12     | N/T JJ nt  |  |  |  |
| 5                                        | K. CC 12                           | D. CC <u>12</u>                                   | D. CC <u>12</u>                               | M. AA <u>mu</u> |                                        | 5                                        | K. CC 12                                | D. CC <u>12</u>        | D. CC <u>12</u>                        | M. AA <u>mu</u> |            |  |  |  |
|                                          |                                    |                                                   |                                               |                 |                                        |                                          |                                         |                        |                                        |                 |            |  |  |  |

Da der i kolonnen Dobbeltlek. Ud for undervisning nr. 10, 18 og nr. 199 står 2–2, må Untis min. og max. placere 2 dobbeltlektioner for hver af de 3 undervisninger. Mht. undervisning nr. 18, placerer Untis blot en dobbeltlektion, da der kun er oprettet 2 lektioner til denne undervisning. Hvis du vil se hvilken af de tre dobbeltlektioner i B-ugen, der er henholdsvis undervisning nr. 18 og nr. 199, kan du klikke på skemabrikkerne og se undervisningsnummeret i detaljevinduet under skemaet.

| 🎱 2A -                                   | Skema (Kl                               | a1)                                               |                                               |                                      |                                        | 🔮 2A ·                                   | - Skema (Kl                                                                                                    | a1)             |                                        |                                      |                                       |  |
|------------------------------------------|-----------------------------------------|---------------------------------------------------|-----------------------------------------------|--------------------------------------|----------------------------------------|------------------------------------------|----------------------------------------------------------------------------------------------------|-----------------|----------------------------------------|--------------------------------------|---------------------------------------|--|
|                                          | 🔄 🔂 🛵                                   | & گ                                               | ۇ 55 .                                        |                                      |                                        |                                          | 📲 🔂 🚑                                                                                                    | I 🔍 🔍 🗞         | 💩 🚳 .                                  |                                      |                                       |  |
| 2A<br>24 Uge<br>0 Ej sko<br>Klasse<br>ØØ | v lektioner<br>emalagte lekt.<br>e(r) ▼ | Tidsinten<br>29-08-201<br>29-08-201<br>To 01-09 # | val<br>11 V 🗭<br>1 - 02-09-2011<br>A Uge:5/35 | Skema                                | sammenligning<br>aktiv<br>ændrede sker | 2A<br>24 Uge<br>0 Ej sko<br>Klasse<br>ØØ | ↓ I vert the second second | Skema           | sammenligning<br>aktiv<br>ændrede sker |                                      |                                       |  |
|                                          | Ma                                      | Ti                                                | On                                            | То                                   | Fr                                     |                                          | Ma                                                                                                    | Ti              | On                                     | То                                   | Fr                                    |  |
| 1 2                                      | D. ØØ <u>21</u>                         | D. ØØ <u>21</u>                                   | MA. JJ <u>21</u>                              | ID. NN <u>id</u><br>ID. PP <u>ha</u> | BIL EE <u>bil</u><br>KL. ØØ <u>21</u>  | 1 2                                      | <b>D.</b> ØØ <u>21</u>                                                                                                    | D. ØØ <u>21</u> | MA. JJ <u>21</u>                       | ID. NN <u>id</u><br>ID. PP <u>ha</u> | BIL EE <u>bil</u><br>KL. ØØ <u>21</u> |  |
| 3                                        | Concernance of the second second        |                                                   | BR AA mark                                    |                                      |                                        | 3                                        |                                                                                                    | BIL EE bil      | M. AA mu                               |                                      | 100                                   |  |
| <u> </u>                                 | MA 1121                                 | BIL EE DII                                        | W. AA <u>mu</u>                               | D 00 21                              | D ØØ 21                                | _                                        | MA 1121                                                                                                    |                 | minut                                  | D ØØ 21                              | D ØØ 21                               |  |
| 4                                        | MA. JJ <u>21</u>                        | K. ØØ <u>21</u>                                   | D. ØØ 21                                      | D. ØØ <u>21</u>                      | D. ØØ <u>21</u>                        | 4                                        | MA. JJ <u>21</u>                                                                                                    | K. ØØ <u>21</u> | D. ØØ 21                               | D. ØØ <u>21</u>                      | D. ØØ <u>21</u>                       |  |

2.A's matematikundervisning er placeret ens i alle uger med to dobbeltlektioner og en enkelt lektion.